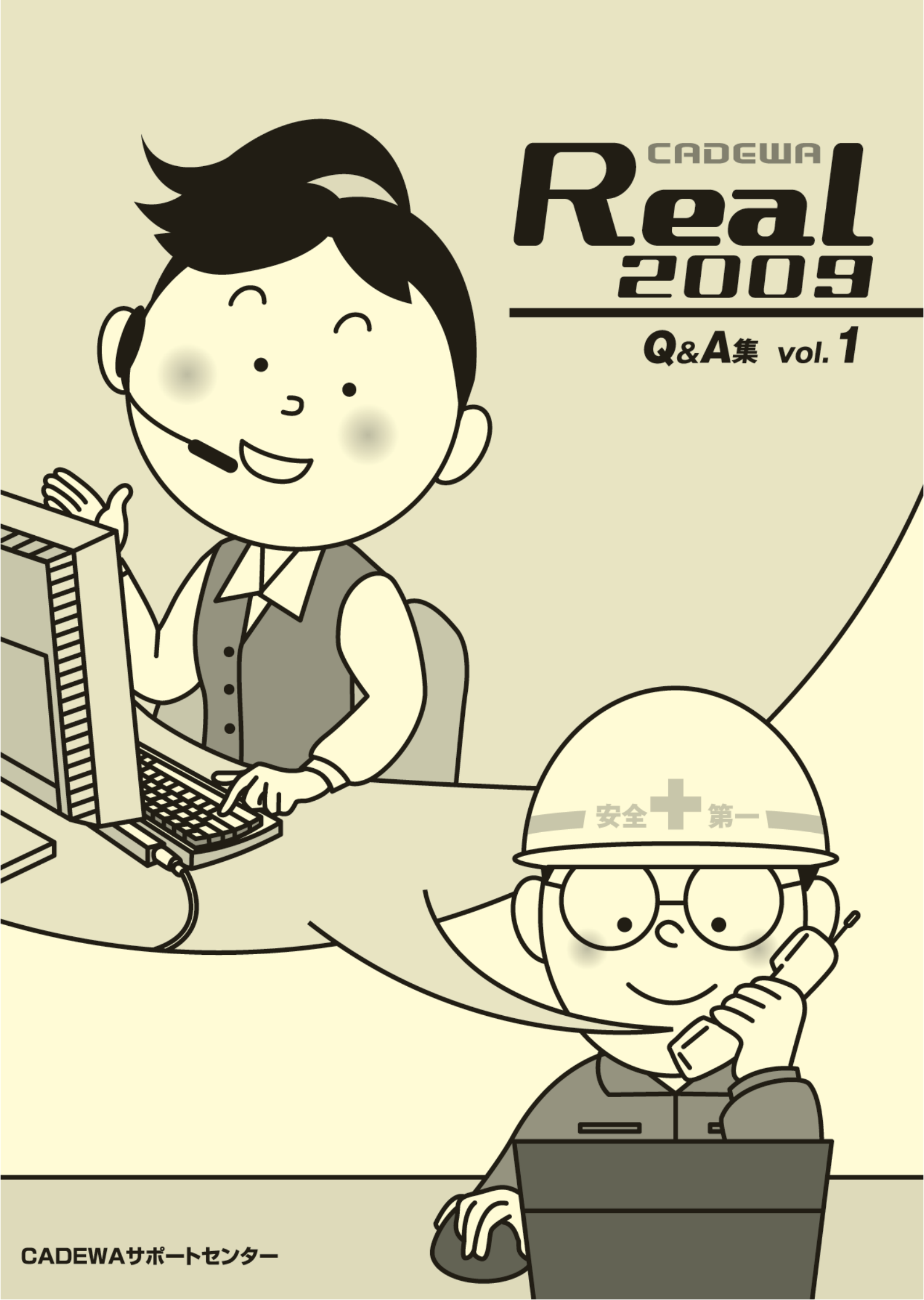

はじめに

平素は格別のご愛顧を賜り、厚く御礼申し上げます。

このたび、サポートセンターでは少しでも皆様の疑問解決の近道になればと考え、皆様からお寄せいただいた質問の中で特に多いものについて、Q&A 集を発行することとなりました。ご活用いただけましたら幸いです。

なお、ご利用にあたっては、下記の注意事項をご確認ください。

#### 《注意事項》

- 1. 本書のご質問は、CADEWA Real 2009の商品を対象にまとめております。
- 本書はマニュアルではありません。詳細な仕様につきましては、インストール CD-ROM 内の PDF マニュアルまたはヘルプでご確認くださいますようお願い申し上げま す。
- 3. 本書の内容について、ご不審な点や誤りなど、お気づきの点がありましたら、ご連絡 ください。
- 4. 本書の全ての内容を製作・著作者の許諾を得ず、無断で複写・複製することは禁じら れています。

以 上

目 次 <第1章 ベース>

| 【開く,                     | 名前を付けて保存】                                                                                                    |    |
|--------------------------|----------------------------------------------------------------------------------------------------|----|
| Q1                       | : CADEWA Evolutionの図面の読み込みで注意点はありますか?                                                                                              | 3  |
| $\mathbf{Q}2$            | : AutoCADの3次元データを読み込むことはできますか?また、保存時も3次元データとして保存できますか?                                                                             | 3  |
| Q3                       | : [開く] コマンドを起動した時に、開くフォルダを固定する方法はありますか?                                                                                            | 4  |
| Q4                       | :DXFデータを開き、CADEWA Realにて編集を行ってから上書保存を押すと、「3D情報<br>が失われますが名前を変えて保存しますか?」というメッセージが出て、「はい」<br>とすると名称を変更する画面が出てきます。そのままDXFに上書したいのですが毎回 | 4  |
| Q5                       | 名前を付けて保存しないといけないのでしょうか?<br>:DXFまたは、DWG形式に保存を行うと、配置しているラスターデータは消えてしまう                                                               | 1  |
| Q6                       | のでしょうか?<br>:DXFやJWWで建築図を貰いました。これにCADEWA Realで設備図を作図しましたが、保                                                                         | 5  |
| Q7                       | 存する時は、それそれのファイル形式で保存すれば良いのでしょうか?<br>:ペーパーレイアウトを読むことができないソフトにデータを渡す場合は、どうすれ                                                         | 5  |
| Q8                       | はいいでしょうか?<br>: CADEWA Realで読み込みできるファイル形式、保存できるファイル形式を全て教えて                                                                         | 6  |
| 「図面の                     | くたさい。<br>)                                                                                                    |    |
| Q9                       | :複数のDXFや、JWWなどを一括でZDXの図面に変換することはできますか?                                                                                             | 7  |
| [ w th a                 |                                                                                                    |    |
| 【凶伴0」<br>Q10             | 7呼出し、図枠の保存】<br>: 図枠を登録する時は、どのようなことに気をつければいいでしょうか?                                                                                  | 7  |
| 【印刷】                     |                                                                                                    |    |
| Q11                      | : 点や補助線を印刷しない方法はありますか?                                                                                                    | 8  |
| Q12                      | :3D画面を印刷する万法はありますか?                                                                                                    | 8  |
| Q13                      | : 特定のレイヤを印刷したくない場合は、どうすれはいいでしようか?                                                                                                  | 9  |
| Q14                      | : 印刷すると、乂子の育意塗り復しによって隠縁されている部分が復元された状態で<br>印刷されます。なぜでしょうか?                                                                         | 11 |
| Q15                      | :印刷を行うと、「初期化に失敗しました エラー:28026」と出ます。この意味は<br>何でしょうか?                                                                                | 11 |
| Q16                      | : 図面で書き分けている線の幅が印刷時に反映されません。同じ色の線は全て同じ線<br>幅で印刷されています。なぜでしょうか?                                                                     | 12 |
| Q17                      | : 印刷時の設定を数パターン作成しておき、物件に応じて印刷の設定を使い分けたい<br>のですが、印刷の設定を作成することできますか?                                                                 | 13 |
| Q18                      | : 指定した範囲だけを印刷できますか?                                                                                                    | 15 |
| Q19                      | : PDF形式に出力できますか?                                                                                                    | 15 |
| Q20                      | : 印刷すると図枠の上下または左右が消えてしまうことがありますがなぜでしょうか?                                                                                           | 16 |
| Q21                      | :1図面にペーパーレイアウトが複数あるのですが、まとめて印刷することはできま<br>すか?                                                                                      | 16 |
| Q22                      | : A1サイズの図面をA3用紙に縮小して印刷したのですが、「環境設定」で設定した<br>「線種・線幅・線端種」の設定が反映されていないようです。どうしてですか?                                                   | 17 |
| 【連続印                     | ]刷】                                                                                                    |    |
| Q23                      | :複数の図面を、指定した用紙へ一括で印刷することはできますか?                                                                                                    | 18 |
| 【京, 漪<br>〇 <sup>24</sup> | R行, 半行線, 長万形】<br>・ 作画されている線に対して亚行た線分を作画するにけどうすればいいでしょうか?                                                                           | 10 |
| 【文字,                     | 、 「中國されている線に対して平日な線力を1F回するにはとうすればいいてしょうか?<br>文章、注釈文字】                                                                              | 19 |
| Q25                      | : 文字を縦書きで作画する方法を教えてください。                                                                                                    | 19 |
| Q26                      | :線分上に文字を作画する場合、線分と文字列が重なった部分の線分を消去できます<br>か?                                                                                       | 20 |
| Q27                      | : 作画済みの文字列を、枠内にセンタリングして配置する方法はありますか?                                                                                               | 20 |
| 【設備寸                     | +法】                                                                                                    |    |
| Q28                      | : 指示した部材と同じレイヤに寸法を作画するにはどうすればいいでしょうか?                                                                                              | 21 |
| 「ハッチ                     | -ンク、オノセット】<br>・「ハッチンガ」コマンドト「線谷ハッチンガ」コマンドの凄いけ何でナかの                                                                                  | 01 |
| Q29                      | ・ レーノファンコー・マートと LMFカハッファンコー・マードの座いは時くりかく<br>・ハッチンガで亜表を指定」を後 「自を指定」でください」 レロますが 自が無い                                                | 21 |
| Q 30                     | ・ハーノーマノ、マボで1日にしには、「田で1日にしてくんさい」と山まりが、岡が無い<br>場合どう進めたらいいでしょうか?<br>海波な回転の根本。 西本もわた」 アロメのはエ眼でナー 第日に、エエングが開また                          | 22 |
| Q31                      | : 援輝な凶形の場合、炭系を指示していくのは手间です。間単にハッナンク範囲また<br>はオフセット範囲を選択する方法はありますか?                                                                  | 22 |

| Q32   | : クロスでのハッチングができません。ピッチ1,2をそれぞれ設定し、角度1,2もそ<br>わざわ設定しています                       | 22  |
|-------|-------------------------------------------------------------------------------|-----|
| Q33   | 4して410次ビしています。<br>: [線分ハッチング]に、シングル,クロス,パターンとあります。パターンはどこか<br>に田音されているのでしょうか? | 23  |
| Q34   | : ハッチングパターンは、自分で登録することができるのでしょうか?                                             | 23  |
| 【涂り浩  | 1                                                                             |     |
| Q35   | : 図面にメリハリをつける為、壁などの部材を塗り潰すにはどうすればいいでしょう<br>か?                                 | 25  |
| Q36   | : 作画した塗り潰しを変更または削除するにはどうすればいいでしょうか?                                           | 25  |
| 【移動,  | 複写,消去】                                                                        |     |
| Q37   | : 要素を回転させたいのですがどうすればいいでしょうか?                                                  | 26  |
| Q38   | : レイヤを分解せすに、要素のレイヤを[移動](または「複与」)させることはできま<br>すか?                              | 26  |
| Q 39  | :基準縮尺に作画した中から、一部分を詳細図として異縮尺に[複写](または[移動])し<br>たいのですが、どうすればいいでしょうか?            | 27  |
| Q40   | : コマンドを何も起動していない状態で作画している要素をクリックすると、■や◆<br>のマークがでてくるのですがこれは何ですか?              | 27  |
| 【補助線  | の消去】                                                                          |     |
| Q41   | :補助線のみを一括削除する方法は?                                                             | 28  |
| 【図形の  | コピー, テキストのコピー, OLEのコピー】                                                       |     |
| Q42   | : ExcelやWordなど、他アプリケーションに図面を貼り付ける方法はありますか?                                    | 28  |
| 【形式を: | 選択して貼り付け】<br>・画像データ(PMD IDEC笠)を図声とに貼り付けできますか?                                 |     |
| Q43   | . 画像/ · / (DMF, JFL)守/ と因面上に知り付けてさより// :<br>                                  | 28  |
| Q44   |                                                                               | 28  |
| 【図形ス  | タイルの変更】                                                                       |     |
| Q45   | : 既に作画済みの要素のスタイル(巴,緑種,緑幅,緑咘種,緑咘種の倍率)を変更<br>したいのですが、どうすればいいでしょうか?              | 29  |
| Q46   | :特定の色の要素だけを枠選択することはできますか?                                                     | 29  |
| 【文字の  | 変更、文字スタイルの変更】                                                                 |     |
| Q47   | : 作画済み文字列の内容を変更したいのですが、どうすればいいでしょうか?                                          | 30  |
| Q48   | : 作画した文字列が少し長すぎたので途中で分けたいのですが、方法はありますか?                                       | 31  |
| Q49   | : 線分と文字列が重なった部分の線分を後から消去できますか?                                                | 31  |
| 【寸法の  | 変更】                                                                           |     |
| Q50   | : 作画した寸法文字(寸法値)を変更する方法は?                                                      | 31  |
| Q51   | : 作画済の寸法文字の位置を変更するにはどうすればいいでしょうか?                                             | 32  |
| Q52   | : 部材と連動した寸法の引出線を追加できますか?                                                      | 33  |
| 【変形,】 | 延長短縮、トリミング】                                                                   |     |
| Q53   | : 要素を伸縮させたり、変形させたりすることはできますか?                                                 | 34  |
| Q54   | :                                                                             | 35  |
| 【切断】  |                                                                               |     |
| Q55   | : 線分や、円弧を分割することはできますか?                                                        | 35  |
| 【断面図  |                                                                               |     |
| Q56   | : 平面図に部材の正面形状や側面形状を貼り付ける万法はありますか?                                             | 36  |
| 【参照図  | 面】                                                                            | 0.5 |
| Q 57  | : ※照因面を九因の安条として取り込むことはてきよりか?<br>                                              | 37  |
| \$20  | ・ 参照因面を配直すると人とすさるので 前方にける小させたいのですが、方法はのりますか?                                  | 38  |
| 【ラスタ  |                                                                               |     |
| Q 59  | : 紙で受け取った図面をスキャナで読み取り (JPEG) 、図面上に配置できますか?<br>また配置したデータ上に線分など作画できますか?         | 39  |
| 【ラスタ  | ーの加工】                                                                         |     |
| Q60   | : 配置したラスターの範囲が大きすぎました。範囲を小さくできますか?                                            | 39  |
| 【ラスタ  | ーの一覧管理】                                                                       |     |
| Q61   | :表示しているフスターの角度,大きさを変更できますか?                                                   | 40  |

| 【距離の                                                     | 针测】                                                                              |    |
|----------------------------------------------------------|----------------------------------------------------------------------------------|----|
| Q62                                                      | : 計測した距離の合計は確認できますか?                                                             | 41 |
| 【メニュ                                                     | 一編集】                                                                             |    |
| Q63                                                      | :よく使うコマンドのアイコン(例えば注釈文字)を、画面上(文字コマンドの横)<br>に出したいのですが、どうすればいいでしょうか?                | 42 |
| Q64                                                      | : [メニュー編集] で、間違ったアイコンをツールバーに出してしまいました。削除<br>する方法を教えてください。                        | 43 |
| Q65                                                      | : アイコンの絵が表示されないコマンドはツールバー上にアイコンとして登録できないのでしょうか?                                  | 43 |
| Q66                                                      | : アイコンの絵はどのようにして編集するのですか?                                                        | 44 |
| Q67                                                      | : 画面の大きさを変更したりすると、ツールバーの並びが変わってしまいました。<br>簡単に並び直しができる方法はありますか?                   | 45 |
| Q68                                                      | : キーボードへコマンドを割り当てることはできますか?                                                      | 46 |
| 【動作環:                                                    | 寛の設定】                                                                            |    |
| Q69                                                      | : レイヤの状態が表示・非検出状態に設定しているレイヤに作画されている要素の端<br>点交点を検出するにはどうすればいいでしょうか?               | 47 |
| Q70                                                      | : 異縮尺ツールバーでカレントに設定していない異縮尺に作画されている要素の端点,<br>交点を検出するにはどうすればいいでしょうか?               | 47 |
| Q71                                                      | : 要素の近くにマウスカーソルを持っていった場合、要素上の点を検出するにはどう<br>すればいいでしょうか?                           | 47 |
| Q72                                                      | : 要素選択を行った際、検出された要素の色の設定は行えますか?                                                  | 47 |
| Q73                                                      | : 処理中に表示される要素のラバー色の設定は行えますか?                                                     | 47 |
| Q74                                                      | : 画面上に表示される線端種のサイズを設定できますか?                                                      | 48 |
| Q75                                                      | : 異縮尺ツールバーでカレントに設定している異縮尺に作画されている要素のみ表示<br>するにはどうすればいいでしょうか?                     | 48 |
| Q76                                                      | :線種や線幅が画面の拡大・縮小に合わせて変わるのですが、線が太くなったりピッ<br>チが細かくなったりして分かりづらいので、見え方を一定にすることはできますか? | 48 |
| Q77                                                      | : 自動保存を行うタイミングを設定できますか?また、作成されたファイルは何処に<br>保存されますか?                              | 49 |
| Q78                                                      | :自動保存の設定で「コマンド実行回数」と「要素処理回数」の違いは何ですか?                                            | 49 |
| Q79                                                      | : レイヤの表示/非表示にあわせて、部材の3Dも表示/非表示が行えますか?                                            |    |
| Q80                                                      | : 図面を拡大していってもどの通り芯か分かるように、軸記号を常に表示させておく<br>ことはできますか?                             | 49 |
| Q81                                                      | :図面色に対する3D色を変更できますか?図面ではハッキリした色を使い3Dでは見や<br>すいように薄い色にしたいのですが。                    | 50 |
|                                                          |                                                                                  |    |
| $\left[ \right] \mathcal{F}^{\mathcal{F}}^{\mathcal{F}}$ | ル人出力の設定】<br>・ファイルを保存する際に 1つ前のファイルの図面を残しておくことけできますか?                              | 50 |
| Q83                                                      | : CADEWA Real形式の図面以外で上書き保存をした際、同時にCADEWA Real形式の図面<br>でも保存することはできますか?            | 50 |
|                                                          | и. 41.=п.++                                                                      |    |
| 【乂子庽'<br>Q84                                             | 生一招設た】<br>:CADEWA Realで作画する文字属性の設定を各コマンドで設定するのは非常に手間です。<br>一括して設定できるような機能はありますか? | 51 |
| 【断面表:                                                    | 示領域の矩形範囲指定】                                                                      |    |
| Q85                                                      | : 平面図上の一部分だけを断面表示させたいのですが、方法はありますか?                                              | 52 |
| 【断面表:                                                    | 示領域の設定】                                                                          |    |
| Q86                                                      | : 断面表示領域を複数指定できますか?                                                              | 53 |
| Q87                                                      | : し断面表示領域の設定」コマンドを起動し、出てきた線分を仕意の箇所に移動する<br>のですが、断面のが表示されません。なぜでしょうか?             | 53 |
| Q 88                                                     | : 「断面表示領域の設定」で指定した部分のみを印刷するにはどうすればいいでしょうか?                                       | 53 |
| Q89                                                      | : 断面表示領域を切り替えると同時に、その領域を最大表示することはできませんか?                                         | 54 |
| 【寄り合                                                     |                                                                                  |    |
| Q90                                                      | : 図面が複雑なため、断面を表示した場合に半面図上のどの部分が断面図上のどの部<br>分に当たるのかがわかりにくいです。簡単に合わせる方法はありますか?     | 54 |
| 【3Dウィ                                                    | ンドウを開く・閉じる】                                                                      |    |
| Q91                                                      | : 3Dウィンドウの「3Dの画像をクリップボードヘコピーします」とは、どういう時に<br>使うのでしょうか?                           | 55 |
| Q92                                                      | : 異縮尺に作画した要素の3D表示の切替はできますか?                                                      | 55 |
| Q93                                                      | : 3D画面だけを別ウィンドウで見ながら作業したいのですが方法はありますか?                                           | 55 |
| Q94                                                      | : 3Dウィンドウにて、建築部材を薄く表示することはできますか?                                                 | 56 |
| Q95                                                      | : 3Dを見る目線を保存しておき、見たい場所を簡単に表示することはできますか?                                          | 56 |

| 【ペーパー      | ーレイアウト】                                                                                |    |
|------------|----------------------------------------------------------------------------------------|----|
| Q96        | :ペーパーレイアウトって何ですか?                                                                      | 57 |
| 【ウィン       | ドウのレイアウト】                                                                              |    |
| Q97        | : ウィンドウのレイアウトをカスタマイズすることはできませんか?                                                       | 62 |
| Q98        | : ウィンドウのレイアウトを切り換えた際、要素の表示位置を保持したまま切り替え                                                | 62 |
|            | を行うことはできますか?                                                                           | 00 |
| 【レイヤ】      |                                                                                        |    |
| Q99        | : レイヤ分解している状態で、要素が存在するレイヤのみを表示させたいのですが、<br>方法はありますか?                                   | 64 |
| Q100       | :その他設備に入っている要素を建築設備の特定レイヤに移動(または複写)でき<br>ますか?                                          | 64 |
| Q101       | : レイヤの表示・検出状態を変えずに、一時的に非表示にすることはできますか?                                                 | 65 |
| Q102       | :レイヤの表示状態をうっかり変えてしまわないように、1レイヤごとの表示状態<br>を固定することはできますか?                                | 66 |
| Q103       | : 不要な空きレイヤがたくさんあるのでレイヤを削除・移動するなどして、そのレ<br>イヤ情報を毎回使用することはできますか?                         | 66 |
| Q104       | : 複写元の図面と、複写先の図面それぞれをレイヤ分解した状態で要素の複写(または移動)できませんか?                                     | 68 |
| Q105       | : 設定したレイヤの状態を他の図面でも利用できますか?                                                            | 70 |
| レイヤ        |                                                                                        |    |
| Q106       | ン ト】<br>:レイヤシートの作成方法を教えてください。                                                          | 72 |
| Q107       | : 作成したレイヤシートを他の図面でも利用できますか?                                                            | 75 |
| Q108       | : かなりの枚数のレイヤシートを作成しました。作成したレイヤシートをグループ<br>分けして、必要な時にそのグループ分けしたシートだけを表示させることはでき<br>ますか? | 76 |
| 【卑縮尺】      |                                                                                        |    |
| Q109       | : 1/100の図面の中に1/50で部分詳細図を作画したいのですが、異縮尺は作成できま<br>すか?                                     | 77 |
| 【CAD環境     | の設定                                                                                    |    |
| Q110       | :新しいパソコンを、現在使っているパソコンと同じ設定にしたい。                                                        | 78 |
| ▼ -++ 17++ |                                                                                        |    |
| 【部付人)      | メイル发史】<br>・既に配置した如材(励・腔)の缶を亦再し CCの岳も一緒に亦再したい                                           | 00 |
| QIII       | ・                                                                                      | 80 |
| その他        |                                                                                        |    |
| Q112       | : 作画されている要素の情報はどこで見ることができますか?                                                          | 81 |
| Q113       | : 今使っているCADEWA Realのバージョン・レベルがわかりません。どこを見ればい<br>いですか?                                  | 81 |
| Q114       | : 図面ファイルにパスワードを設定することはできますか?                                                           | 82 |
| Q115       | :CADEWA Realを最新の状態にする方法は?                                                              | 83 |
| 【キーボ・      | ード入力】                                                                                  |    |
| Q116       | : 各コマンドの数値や文字を入れようとするのですが、入力できません。                                                     | 83 |
| 【軸佰】       |                                                                                        |    |
| Q117       | :角度の付いている建築図を一時的に水平および垂直方向に表示することはできま<br>すか?                                           | 83 |
|            |                                                                                        |    |

<第2章 設備共通>

| 【作画設 | 定】                                                                         |    |
|------|----------------------------------------------------------------------------|----|
| Q1   | : 各コマンドの、スタイルと作画に関する設定を一括で設定し、物件毎や受注先毎<br>に名称を付けて設定を作成しておくことはできますか?        | 87 |
| 【切断記 | 号                                                                          |    |
| Q2   | : 作画する切断記号の形状を設定したいのですが、どこで設定するのでしょうか?                                     | 89 |
| 【干渉チ | エック                                                                        |    |
| Q3   | :図面に干渉チェックをかけたのですが、図面に3種類の記号が出てきます。この記<br>号の違いは何でしょうか?またどのように削除すればいいでしょうか? | 89 |
| Q4   | :図面に干渉チェックをかけマークを表示させる事はできましたが、その箇所の詳<br>細情報を知るにはどうすればいいでしょうか?             | 90 |

| 【通り芯】              |                                            |     |
|--------------------|--------------------------------------------|-----|
| Q1                 | :DXFで読み込んだ図面の通り芯をCADEWA Realで通り芯と認識させる方法は? | 93  |
| Q2                 | :通り芯の寸法線から軸記号までの間隔はどのように設定しますか?            | 96  |
| Q3                 | :通り芯の寸法と寸法記号を「作画する/作画しない」の設定はどこにありますか?     | 97  |
| Q4                 | : 作画済みの通り芯の間隔を変更したいのですが、どのようにすればいいでしょうか?   | 97  |
| Q5                 | : 断面図で表示しないようにするには、どうすればいいでしょうか?           | 99  |
| Q6                 | : 断面図でも軸記号を表示したいのですが、どうすればいいでしょうか?         | 99  |
| Q7                 | :通り芯の軸を後から単体で作画できませんか?                     | 100 |
| 【 <del>↓〕·</del> 】 |                                            |     |
|                    | ・一括で作画した際 「芯ずれ」の設定を行ったが 思ったものと違うように柱が作     |     |
|                    | 画されます。                                     | 101 |
| 【辟】                |                                            |     |
| Q9                 | :断面やCGを表示すると壁の高さなどが既に設定されていますが、この設定はどこで    |     |
| -                  | 行うのですか?                                    | 102 |
| Q10                | : 柱間に円弧壁を作画する方法は?                          | 102 |
| 【梁】                |                                            |     |
| Q11                | : 勾配のついた梁を作画したい。                           | 104 |
| Q12                | :ハンチの付いた梁の形状設定をしたいが、どこで設定するのでしょうか?         | 104 |
| Q13                | : 梁と同時に作画されるサイズ注釈文字を作画しない設定は、どこで行うのでしょう    | 105 |
|                    | カヽ?                                        | 105 |
| 【階段】               |                                            |     |
| Q14                | : 階段を作画しようとするのですが、壁線1指示, 壁線2指示を行うと階段の線分が真  | 106 |
|                    | 中に寄ってしまい、その後の記号などが作画できません。                 | 100 |
| 【基礎】               |                                            |     |
| Q15                | :基礎を作画する時に基点を変更したい。                        | 107 |
| 【屋根】               |                                            |     |
| Q16                | : 勾配付きの屋根を作画したい。                           | 108 |
| 【書目】               |                                            |     |
| 【建兵】<br>Q17        | ・建具のスタイルはどこで設定するのでしょうか?                    | 100 |
|                    |                                            | 109 |
| 【躯体表言              | 2】                                         |     |
| Q18                | :コンクリートを衣記する記号の本数は、とこで設定を打えばいいのでしよりか?      | 110 |
| 【割付】               |                                            |     |
| Q19                | : 洗面所の壁面をタイル仕上げしたいのですが、どうすればいいでしょうか?       | 111 |
| 【部材編集              |                                            |     |
| Q20                | :離れた壁または梁をつなげる方法は?                         | 112 |
| Q21                | :作画済みの壁をCGで確認すると高すぎる為、低くしたい。壁の高さを変更するには?   | 113 |
| Q22                | : 梁サイズを変更した際、作画したサイズはどうなりますか?              | 113 |
| Q23                | :水平配置した天井を勾配付きの天井に変更したい。                   | 114 |
| Q24                | : 作画済みの窓の腰高を変更したい。                         | 115 |
| Q25                | : トリミングなしで作画した壁と柱にトリミング処理を行いたい。            | 115 |
| Q26                | :「壁線:消去」で作画した扉の壁部分を元に戻す方法は?                | 116 |
| Q27                | : 配置済みの扉を移動したい。                            | 116 |
| Q28                | :壁の延長短縮を行いたい。                              | 117 |

<第3章 建築>

<第4章 電気>

| 【機器・                    | 器具配置】<br>- ・TECAシンボル対応用としてコマンドツールバーの「詳細」ボタンの中で図画スケー                                     |     |
|-------------------------|-----------------------------------------------------------------------------------------|-----|
| QI                      | ルに応じた倍率を設定できるようになっていますが、倍率を全て1に設定しても図面                                                  |     |
|                         | スケールによって形状が変わってしまいます。倍率を1にしたら実寸になるのではな                                                  | 121 |
|                         | いのでしようか? 例えは1/50の図面に倍率1で40W2灯を配置して寸法を測ると、150<br>× 1200にたっていますが - 300×1200にたろのでけたいでしょうか? |     |
| <b>Q</b> 2              | :照明器具を縮尺に関わらず実寸で配置する方法はありますか?                                                           | 122 |
| Q3                      | : 配置する機器・器具の色の設定はどこで行いますか?                                                              | 123 |
| Q4                      | : 基点を変更して器具を配置できますか?                                                                    | 123 |
| Q5                      | : 配置する位置によっては、シンボル文字の位置が壁等に掛かってしまい、後からシ                                                 |     |
|                         | ンボル文字を移動する編集処理が必要となります。配置すると同時に場所を指定で<br>きますか?                                          | 124 |
| Q6                      | : 配置する機器・器具の作画レイヤを自分で決めたレイヤに自動で振り分けるように                                                 |     |
|                         | 設定できますか?                                                                                | 124 |
| Q7                      | :決まった台数を指定する枠の範囲内に配置したいのですが、必要な器具台数が収まり<br>ません。何がいけたいのでしょうか?                            | 125 |
| <b>Q</b> 8              | :既に作画してある配線上に機器・器具を割り込ませて配置させることはできますか?                                                 | 125 |
| Q9                      | : コマンドツールバーの倍率(入力倍率)に関わらず、シンボル文字の大きさを常に                                                 | 100 |
|                         | 同じ大きさで作画できますか?                                                                          | 126 |
| Q10                     | : 配置する機器・器具を、基準となる線に平行な角度で配置するにはどうすればいいでしょうか?                                           | 126 |
| Q11                     | : 平面ウィンドウに器具の断面図を作画できますか?                                                               | 127 |
| Q12                     | : 単線結線図の作画はどのように行ったらいいのでしょうか?                                                           | 127 |
| 71.00                   | チャント                                                                                    |     |
| Q13                     | ノ 修正】<br>: 作画済みスイッチの種別と個数を変更できますか?                                                      | 129 |
| +666 日日                 | 21日 黑 按】                                                                                | 150 |
| 機奋・<br>  Q14            | 奋兵直探】<br>- :シンボル文字、形状文字の存在する器具を置き換える場合の文字色、フォントの設定                                      |     |
| ~                       | はどのようになりますか?                                                                            | 130 |
| Q15                     | :現在作画されているシンボル文字の大きさ、位置を保持したまま置き換え処理を行                                                  | 130 |
|                         |                                                                                         |     |
| 倍率・<br>016              | 角度変更】<br>- · 図西スケールを1/50から 1/100のスケールに亦更しました                                            |     |
| Q10                     | : 凶面ヘック ルを1/50から、1/1000ヘック ルに変更しました。<br>器具の大きさが1/50のサイズのままです。スケールにあった大きさに変更できますか?       | 131 |
| Q17                     | :現在作画されているシンボル文字の大きさ、位置を保持したまま倍率処理を行うこ                                                  | 191 |
|                         | とができますか?                                                                                | 101 |
| シンボ                     | ル登録】                                                                                    |     |
| Q18                     | : ンンホル登録する形状を作成する除の注意事項を教えて欲しい。                                                         | 132 |
| Q19                     | :ンン小ル金塚のナ順は:<br>・補助亜素の仕ちの中の「切断領域」 「如形切断領域」の違いけなりですか?                                    | 134 |
| $\frac{Q_{20}}{Q_{21}}$ | ・ 補助安系の特子の中の「切断頃域」,「アドル切断頃域」の遅いはなんてりかく                                                  | 138 |
| Q21                     | というメッセージが出て取り込めません。どうすればいいでしょうか?                                                        | 138 |
| Q22                     | : 矩形と円が混在する外形のシンボルについて、「外形切断領域」はどう指定すれば                                                 | 130 |
| 022                     | いいでしようか?                                                                                | 105 |
| $Q_{23}$                | ま配置できるように登録する方法はありますか?                                                                  | 140 |
| Q24                     | : 文字付のシンボルを登録する方法はどのようにしますか?                                                            | 141 |
| Q25                     | : 既存の器具を利用してシンボル登録を行いたいのですが、どうすればいいでしょう                                                 | 149 |
| 0.96                    | か?                                                                                      | 142 |
| Q20                     | : 奋兵の心形状を登録する方法を教えて欲しい。<br>・ 知知材の形状と尾枕の佐式古法を教えて後しい                                      | 143 |
| 028                     | ・ 細胞科の形状と属性の肝成力払を致えていてい。                                                                | 145 |
| Q20                     | ・                                                                                       | 140 |
|                         |                                                                                         | 100 |
| 【 記 禄 】                 | ・スイッチたどに配線を繋ぐ際 指示した位置で繋げますか?                                                            | 150 |
| Q31                     | ・バーンンマローローのでお、「ハ、コロハンに匹匹(ボリム・)/・・ : 作面済の配線から継続して配線を作面できますか?                             | 152 |
| Q32                     | : 記線と記線条数を同時に作画できますか?                                                                   | 153 |
| Q33                     | :複数の配線を作画するとき、配線間の距離はどこで設定しますか?                                                         | 100 |
| Q34                     | :パターン配線時の円弧半径および高さ設定は、スケールを変更する度に行わないと、                                                 | 104 |
|                         | 見た目上同じ円弧半径および高さで作画できませんか?                                                               | 154 |

| Q35                                                                                                    | : 角度のある基準線に対して平行に配線を作画したいのですが、どうすればいいでし<br>ょうか?                                                                                                    | 155                                                                                            |
|----------------------------------------------------------------------------------------------------|----------------------------------------------------------------------------------------------------|------------------------------------------------------------------------------------------------|
| Q36                                                                                                    | * 577 · · · · · · · · · · · · · · · · · ·                                                                                                    | 155                                                                                            |
| Q37                                                                                                    | : 配線をCGで表示するには、どのような作画を行えばいいでしょうか?                                                                                                    | 156                                                                                            |
| 【立上引                                                                                                    | 下]                                                                                                    |                                                                                                |
| Q38                                                                                                    | : 立上引下作画時、補正角度を設定したい。                                                                                                    | 159                                                                                            |
| 【ケーブ                                                                                                    | ルラック】                                                                                                    |                                                                                                |
| Q39                                                                                                    | : ケーブルラック作画時、補正角度を設定したい。また、作画基準を芯から面に変更<br>して作画したい。                                                                                                    | 160                                                                                            |
| Q40                                                                                                    | :ケーブルラックと同時に作画されるサイズ注釈文字を作画しない設定は、どこで行<br>うのでしょうか?                                                                                                    | 161                                                                                            |
| 【配線条                                                                                                    |                                                                                                    |                                                                                                |
| Q41                                                                                                    | : 配線に「空配官」の記号を作画するにはどうすればいいでしようか?                                                                                                    | 162                                                                                            |
| Q42                                                                                                    | : 作画済みの配線条数を一本減らしたいのですか、方法はありますか?                                                                                                    | 162                                                                                            |
| 【エンド                                                                                                    | 伏せ】                                                                                                    |                                                                                                |
| Q43                                                                                                    | : 配線の施工方法を1ルートの途中から変更するにはどうすればいいでしょうか?                                                                                                    | 163                                                                                            |
| Q44                                                                                                    | : 作画したエンド伏せを消去するにはどうすればいいでしようか?                                                                                                    | 163                                                                                            |
| 【省略記                                                                                                    | 号】                                                                                                    |                                                                                                |
| Q45                                                                                                    | : 彼数本の配線をまとめた形で省略記号を作画することはできますか?                                                                                                    | 164                                                                                            |
| Q46                                                                                                    | : 11 時記号の大印の大ささなどは、とこで設定するのでしようか?                                                                                                    | 165                                                                                            |
| Q47                                                                                                    | :配線に有略記方を作画した場合、[材料集計]で集計する配線の長さはとうなりますか?                                                                                                    | 165                                                                                            |
| 【配線ル                                                                                                    | ート編集】                                                                                                    |                                                                                                |
| Q48                                                                                                    | : 配線を伸縮するにはとのような方法かめりますか?                                                                                                    | 166                                                                                            |
| Q49                                                                                                    | : 作画済みの配線朱毅の入ささを変更りる間単な方法はめりまりか?                                                                                                    | 167                                                                                            |
| 【配線施                                                                                                    |                                                                                                    |                                                                                                |
| $\mathbf{Q}_{50}$                                                                                                    | :作画済みの配線の緑種およい他上方法を変更する間単な方法はありますか?                                                                                                    | 168                                                                                            |
|                                                                                                    |                                                                                                    |                                                                                                |
| 【隠線】                                                                                                    |                                                                                                    |                                                                                                |
| 【隠線】<br>Q51                                                                                                    | : 隠線した部分を元に戻す方法はありますか?                                                                                                    | 169                                                                                            |
| 【隠線】<br>Q51<br>Q52                                                                                                    | : 隠線した部分を元に戻す方法はありますか?<br>: 同施工方法の配線について、一括で、縦方向を残して横方向の配線を隠線したいの<br>ですが、方法はありますか?                                                                                                    | 169<br>169                                                                                     |
| 【隠線】<br>Q51<br>Q52<br>Q53                                                                                                    | <ul> <li>: 隠線した部分を元に戻す方法はありますか?</li> <li>: 同施工方法の配線について、一括で、縦方向を残して横方向の配線を隠線したいのですが、方法はありますか?</li> <li>: 配線の一部分を消去する方法を教えて欲しい。例えば、通常の線分と配線が交差した部分など、配線同士が交差した部分ではない場所への隠線を行いたい。</li> </ul>                                                                                                    | 169<br>169<br>170                                                                              |
| 【隠線】<br>Q51<br>Q52<br>Q53                                                                                                    | <ul> <li>: 隠線した部分を元に戻す方法はありますか?</li> <li>: 同施工方法の配線について、一括で、縦方向を残して横方向の配線を隠線したいのですが、方法はありますか?</li> <li>: 配線の一部分を消去する方法を教えて欲しい。例えば、通常の線分と配線が交差した部分など、配線同士が交差した部分ではない場所への隠線を行いたい。</li> </ul>                                                                                                    | 169<br>169<br>170                                                                              |
| 【隠線】<br>Q51<br>Q52<br>Q53<br>【ルート<br>Q54                                                                                             | <ul> <li>: 隠線した部分を元に戻す方法はありますか?</li> <li>: 同施工方法の配線について、一括で、縦方向を残して横方向の配線を隠線したいのですが、方法はありますか?</li> <li>: 配線の一部分を消去する方法を教えて欲しい。例えば、通常の線分と配線が交差した部分など、配線同士が交差した部分ではない場所への隠線を行いたい。</li> <li>編集】</li> <li>: ケーブルラックを移動させることはできますか?</li> </ul>                                                                                                    | 169<br>169<br>170                                                                              |
| 【隠線】<br>Q51<br>Q52<br>Q53<br>【ルート<br>Q54<br>Q55                                                                                      | <ul> <li>: 隠線した部分を元に戻す方法はありますか?</li> <li>: 同施工方法の配線について、一括で、縦方向を残して横方向の配線を隠線したいのですが、方法はありますか?</li> <li>: 配線の一部分を消去する方法を教えて欲しい。例えば、通常の線分と配線が交差した部分など、配線同士が交差した部分ではない場所への隠線を行いたい。</li> <li>編集】</li> <li>: ケーブルラックを移動させることはできますか?</li> <li>: ケーブルラックを変形させることはできますか?</li> </ul>                                                                                                    | 169<br>169<br>170<br>171<br>171                                                                |
| 【隠線】<br>Q51<br>Q52<br>Q53<br>【ルート<br>Q54<br>Q55<br>Q56                                                                               | <ul> <li>: 隠線した部分を元に戻す方法はありますか?</li> <li>: 同施工方法の配線について、一括で、縦方向を残して横方向の配線を隠線したいのですが、方法はありますか?</li> <li>: 配線の一部分を消去する方法を教えて欲しい。例えば、通常の線分と配線が交差した部分など、配線同士が交差した部分ではない場所への隠線を行いたい。</li> <li>編集】</li> <li>: ケーブルラックを移動させることはできますか?</li> <li>: ケーブルラックを変形させることはできますか?</li> <li>: 作画済みのラックを平面ウィンドウだけを使って直線ラックのレベルを変更できますか?</li> </ul>                                                                                                    | 169<br>169<br>170<br>171<br>171<br>171                                                         |
| 【隠線】<br>Q51<br>Q52<br>Q53<br>(1)<br>Q54<br>Q55<br>Q56<br>【スリー                                                                        | <ul> <li>: 隠線した部分を元に戻す方法はありますか?</li> <li>: 同施工方法の配線について、一括で、縦方向を残して横方向の配線を隠線したいのですが、方法はありますか?</li> <li>: 配線の一部分を消去する方法を教えて欲しい。例えば、通常の線分と配線が交差した部分など、配線同士が交差した部分ではない場所への隠線を行いたい。</li> <li>編集】</li> <li>: ケーブルラックを移動させることはできますか?</li> <li>: ケーブルラックを変形させることはできますか?</li> <li>: 作画済みのラックを平面ウィンドウだけを使って直線ラックのレベルを変更できますか?</li> </ul>                                                                                                    | 169<br>169<br>170<br>171<br>171<br>171<br>172                                                  |
| 【隠線】<br>Q51<br>Q52<br>Q53<br>$(1 \nu - h$<br>Q54<br>Q55<br>Q56<br>【スリー<br>Q57                                                        | <ul> <li>: 隠線した部分を元に戻す方法はありますか?</li> <li>: 同施工方法の配線について、一括で、縦方向を残して横方向の配線を隠線したいのですが、方法はありますか?</li> <li>: 配線の一部分を消去する方法を教えて欲しい。例えば、通常の線分と配線が交差した部分など、配線同士が交差した部分ではない場所への隠線を行いたい。</li> <li>編集】         <ul> <li>: ケーブルラックを移動させることはできますか?</li> <li>: ケーブルラックを変形させることはできますか?</li> <li>: 作画済みのラックを平面ウィンドウだけを使って直線ラックのレベルを変更できますか?</li> </ul> </li> <li>ブ】         <ul> <li>: スリーブの種別が「壁梁スリーブ」、「床スリーブ」となっていますが、壁と梁は</li> </ul> </li> </ul>                                                                                                    | 169<br>169<br>170<br>171<br>171<br>172                                                         |
| 【隠線】<br>Q51<br>Q52<br>Q53<br>【ルート<br>Q54<br>Q55<br>Q56<br>【スリー<br>Q57                                                                | <ul> <li>: 隠線した部分を元に戻す方法はありますか?</li> <li>: 同施工方法の配線について、一括で、縦方向を残して横方向の配線を隠線したいのですが、方法はありますか?</li> <li>: 配線の一部分を消去する方法を教えて欲しい。例えば、通常の線分と配線が交差した部分など、配線同士が交差した部分ではない場所への隠線を行いたい。</li> <li>編集】 <ul> <li>: ケーブルラックを移動させることはできますか?</li> <li>: ケーブルラックを変形させることはできますか?</li> <li>: 作画済みのラックを平面ウィンドウだけを使って直線ラックのレベルを変更できますか?</li> </ul> </li> <li>ブ】 <ul> <li>: スリーブの種別が「壁梁スリーブ」,「床スリーブ」となっていますが、壁と梁はどのように区別すればいいでしょうか?</li> </ul> </li> </ul>                                                                                                    | 169<br>169<br>170<br>171<br>171<br>172<br>175                                                  |
| 【隠線】<br>Q51<br>Q52<br>Q53<br>(ルート<br>Q54<br>Q55<br>Q56<br>【スリー<br>Q57<br>【インサ                                                        | <ul> <li>: 隠線した部分を元に戻す方法はありますか?</li> <li>: 同施工方法の配線について、一括で、縦方向を残して横方向の配線を隠線したいのですが、方法はありますか?</li> <li>: 配線の一部分を消去する方法を教えて欲しい。例えば、通常の線分と配線が交差した部分など、配線同士が交差した部分ではない場所への隠線を行いたい。</li> <li>編集】 <ul> <li>: ケーブルラックを移動させることはできますか?</li> <li>: ケーブルラックを変形させることはできますか?</li> <li>: 作画済みのラックを平面ウィンドウだけを使って直線ラックのレベルを変更できますか?</li> </ul> </li> <li>ブ】 <ul> <li>: スリーブの種別が「壁梁スリーブ」、「床スリーブ」となっていますが、壁と梁はどのように区別すればいいでしょうか?</li> </ul> </li> </ul>                                                                                                    | 169<br>169<br>170<br>171<br>171<br>171<br>172<br>175                                           |
| 【隠線】<br>Q51<br>Q52<br>Q53<br>$(/\nu - h)$<br>Q54<br>Q55<br>Q56<br>【スリー<br>Q57<br>【インサ<br>Q58                                         | <ul> <li>: 隠線した部分を元に戻す方法はありますか?</li> <li>: 同施工方法の配線について、一括で、縦方向を残して横方向の配線を隠線したいのですが、方法はありますか?</li> <li>: 配線の一部分を消去する方法を教えて欲しい。例えば、通常の線分と配線が交差した部分など、配線同士が交差した部分ではない場所への隠線を行いたい。</li> <li>編集】 <ul> <li>: ケーブルラックを移動させることはできますか?</li> <li>: ケーブルラックを変形させることはできますか?</li> <li>: ケーブルラックを平面ウィンドウだけを使って直線ラックのレベルを変更できますか?</li> </ul> </li> <li>ブ】 <ul> <li>: スリーブの種別が「壁梁スリーブ」,「床スリーブ」となっていますが、壁と梁はどのように区別すればいいでしょうか?</li> </ul> </li> <li>ート】 <ul> <li>: インサートを作画した照明器具を削除するとインサートも一緒に消去されてしまいます。</li> </ul> </li> </ul>                                                                                                    | 169<br>169<br>170<br>171<br>171<br>172<br>175                                                  |
| 【隠線】<br>Q51<br>Q52<br>Q53<br>$(\mathcal{V} - \mathbb{N})$<br>Q55<br>Q56<br>【スリー<br>Q57<br>【インサ<br>Q58                                | <ul> <li>: 隠線した部分を元に戻す方法はありますか?</li> <li>: 同施工方法の配線について、一括で、縦方向を残して横方向の配線を隠線したいのですが、方法はありますか?</li> <li>: 配線の一部分を消去する方法を教えて欲しい。例えば、通常の線分と配線が交差した部分など、配線同士が交差した部分ではない場所への隠線を行いたい。</li> <li>編集】 <ul> <li>: ケーブルラックを移動させることはできますか?</li> <li>: ケーブルラックを変形させることはできますか?</li> <li>: ケーブルラックを変形させることはできますか?</li> </ul> </li> <li>ブ】 <ul> <li>: スリーブの種別が「壁梁スリーブ」,「床スリーブ」となっていますが、壁と梁はどのように区別すればいいでしょうか?</li> </ul> </li> <li>ト】 <ul> <li>: インサートを作画した照明器具を削除するとインサートも一緒に消去されてしまいます。照明器具を消去してもインサートは残したいのですが、どうすればいいでしょうか?</li> </ul> </li> </ul>                                                                                                    | 169<br>169<br>170<br>171<br>171<br>172<br>175<br>176                                           |
| 【隠線】<br>Q51<br>Q52<br>Q53<br>【ルート<br>Q54<br>Q55<br>Q56<br>【スリー<br>Q57<br>【インサ<br>Q58                                                 | <ul> <li>: 隠線した部分を元に戻す方法はありますか?</li> <li>: 同施工方法の配線について、一括で、縦方向を残して横方向の配線を隠線したいのですが、方法はありますか?</li> <li>: 配線の一部分を消去する方法を教えて欲しい。例えば、通常の線分と配線が交差した部分など、配線同士が交差した部分ではない場所への隠線を行いたい。</li> <li>編集】 <ul> <li>: ケーブルラックを移動させることはできますか?</li> <li>: ケーブルラックを変形させることはできますか?</li> <li>: ケーブルラックを変形させることはできますか?</li> <li>: 作画済みのラックを平面ウィンドウだけを使って直線ラックのレベルを変更できますか?</li> </ul> </li> <li>ブ】 <ul> <li>: スリーブの種別が「壁梁スリーブ」,「床スリーブ」となっていますが、壁と梁はどのように区別すればいいでしょうか?</li> </ul> </li> <li>ート】 <ul> <li>: インサートを作画した照明器具を削除するとインサートも一緒に消去されてしまいます。照明器具を消去してもインサートは残したいのですが、どうすればいいでしょうか?</li> </ul> </li> </ul>                                                                                                    | 169<br>169<br>170<br>171<br>171<br>172<br>175<br>176                                           |
| 【隠線】<br>Q51<br>Q52<br>Q53<br>(ルート<br>Q54<br>Q55<br>Q56<br>【スリー<br>Q57<br>【インサ<br>Q58<br>【記線文<br>Q59                                  | <ul> <li>: 隠線した部分を元に戻す方法はありますか?</li> <li>: 同施工方法の配線について、一括で、縦方向を残して横方向の配線を隠線したいのですが、方法はありますか?</li> <li>: 配線の一部分を消去する方法を教えて欲しい。例えば、通常の線分と配線が交差した部分など、配線同士が交差した部分ではない場所への隠線を行いたい。</li> <li>編集】 <ul> <li>: ケーブルラックを移動させることはできますか?</li> <li>: ケーブルラックを変形させることはできますか?</li> <li>: ケーブルラックを変形させることはできますか?</li> </ul> </li> <li>ブ】 <ul> <li>: スリーブの種別が「壁梁スリーブ」,「床スリーブ」となっていますが、壁と梁はどのように区別すればいいでしょうか?</li> </ul> </li> <li>ート】 <ul> <li>: インサートを作画した照明器具を削除するとインサートも一緒に消去されてしまいます。照明器具を消去してもインサートは残したいのですが、どうすればいいでしょうか?</li> </ul> </li> <li>字】 <ul> <li>: 連段で作画している配線文字を変更(修正)したいのですが、どうすればいいでし</li> </ul> </li> </ul>                                                                                                    | 169<br>169<br>170<br>171<br>171<br>172<br>175<br>176                                           |
| 【隠線】<br>Q51<br>Q52<br>Q53<br>$(\mathcal{V} - h)$<br>Q54<br>Q55<br>Q56<br>【スリー<br>Q57<br>【インサ<br>Q57<br>【インサ<br>Q58<br>【配線文<br>Q59    | <ul> <li>: 隠線した部分を元に戻す方法はありますか?</li> <li>: 同施工方法の配線について、一括で、縦方向を残して横方向の配線を隠線したいのですが、方法はありますか?</li> <li>: 配線の一部分を消去する方法を教えて欲しい。例えば、通常の線分と配線が交差した部分など、配線同士が交差した部分ではない場所への隠線を行いたい。</li> <li>編集】 <ul> <li>: ケーブルラックを移動させることはできますか?</li> <li>: ケーブルラックを変形させることはできますか?</li> <li>: ケーブルラックを平面ウィンドウだけを使って直線ラックのレベルを変更できますか?</li> </ul> </li> <li>ブ】 <ul> <li>: スリーブの種別が「壁梁スリーブ」、「床スリーブ」となっていますが、壁と梁はどのように区別すればいいでしょうか?</li> </ul> </li> <li>ート】 <ul> <li>: インサートを作画した照明器具を削除するとインサートも一緒に消去されてしまいます。照明器具を消去してもインサートは残したいのですが、どうすればいいでしょうか?</li> </ul> </li> <li>字】 <ul> <li>: 連段で作画している配線文字を変更(修正)したいのですが、どうすればいいでしょうか?</li> </ul> </li> </ul>                                                                                                    | 169<br>169<br>170<br>171<br>171<br>172<br>175<br>176                                           |
| 【隠線】<br>Q51<br>Q52<br>Q53 【ルート<br>Q54<br>Q55<br>Q56 【スリー<br>Q57 【インサ<br>Q58 【配線文<br>Q59 【機器・                                         | <ul> <li>: 隠線した部分を元に戻す方法はありますか?</li> <li>: 同施工方法の配線について、一括で、縦方向を残して横方向の配線を隠線したいのですが、方法はありますか?</li> <li>: 配線の一部分を消去する方法を教えて欲しい。例えば、通常の線分と配線が交差した部分など、配線同士が交差した部分ではない場所への隠線を行いたい。</li> <li>編集】 <ul> <li>: ケーブルラックを移動させることはできますか?</li> <li>: ケーブルラックを変形させることはできますか?</li> <li>: ケーブルラックを変形させることはできますか?</li> </ul> </li> <li>ブ】 <ul> <li>: スリーブの種別が「壁梁スリーブ」,「床スリーブ」となっていますが、壁と梁はどのように区別すればいいでしょうか?</li> </ul> </li> <li>ート】 <ul> <li>: インサートを作画した照明器具を削除するとインサートも一緒に消去されてしまいます。照明器具を消去してもインサートは残したいのですが、どうすればいいでしょうか?</li> </ul> </li> <li>字】 <ul> <li>: 連段で作画している配線文字を変更(修正)したいのですが、どうすればいいでしょうか?</li> </ul> </li> <li>器具凡例表】</li> </ul>                                                                                                    | 169<br>169<br>170<br>171<br>171<br>172<br>175<br>176<br>177                                    |
| 【隠線】<br>Q51<br>Q52<br>Q53 【ルート<br>Q54<br>Q55<br>Q56 【スリー<br>Q57 【インサ<br>Q58 【紀線文<br>Q59 【機器・<br>Q60                                  | <ul> <li>: 隠線した部分を元に戻す方法はありますか?</li> <li>: 同施工方法の配線について、一括で、縦方向を残して横方向の配線を隠線したいのですが、方法はありますか?</li> <li>: 配線の一部分を消去する方法を教えて欲しい。例えば、通常の線分と配線が交差した部分など、配線同士が交差した部分ではない場所への隠線を行いたい。</li> <li>編集】 <ul> <li>: ケーブルラックを移動させることはできますか?</li> <li>: ケーブルラックを変形させることはできますか?</li> <li>: ケーブルラックを平面ウィンドウだけを使って直線ラックのレベルを変更できますか?</li> </ul> </li> <li>ブ】 <ul> <li>: スリーブの種別が「壁梁スリーブ」,「床スリーブ」となっていますが、壁と梁はどのように区別すればいいでしょうか?</li> </ul> </li> <li>ート】 <ul> <li>: インサートを作画した照明器具を削除するとインサートも一緒に消去されてしまいます。照明器具を消去してもインサートは残したいのですが、どうすればいいでしょうか?</li> </ul> </li> <li>学】 <ul> <li>: 連段で作画している配線文字を変更(修正)したいのですが、どうすればいいでしょうか?</li> </ul> </li> <li>器具凡例表】 <ul> <li>: 機器・器具凡例表の作画手順を教えてほしい。</li> </ul> </li> </ul>                                                                                                    | 169<br>169<br>170<br>171<br>171<br>172<br>175<br>176<br>176<br>177                             |
| 【隠線】<br>Q51<br>Q52<br>Q53 【ルート<br>Q54<br>Q55<br>Q56 【スリー<br>Q57 【インサ<br>Q57 【インサ<br>Q58 【配線文<br>Q59 【機器・<br>Q60 【配線注                 | <ul> <li>: 隠線した部分を元に戻す方法はありますか?</li> <li>: 同施工方法の配線について、一括で、縦方向を残して横方向の配線を隠線したいのですが、方法はありますか?</li> <li>: 配線の一部分を消去する方法を教えて欲しい。例えば、通常の線分と配線が交差した部分など、配線同士が交差した部分ではない場所への隠線を行いたい。</li> <li>編集】 <ul> <li>: ケーブルラックを移動させることはできますか?</li> <li>: ケーブルラックを変形させることはできますか?</li> <li>: ケーブルラックを変形させることはできますか?</li> </ul> </li> <li>ブ】 <ul> <li>: ケーブルラックを移動させることはできますか?</li> <li>: ケーブルラックを変形させることはできますか?</li> </ul> </li> <li>ブ】 <ul> <li>: スリーブの種別が「壁梁スリーブ」,「床スリーブ」となっていますが、壁と梁はどのように区別すればいいでしょうか?</li> </ul> </li> <li>ート】 <ul> <li>: インサートを作画した照明器具を削除するとインサートも一緒に消去されてしまいます。照明器具を消去してもインサートは残したいのですが、どうすればいいでしょうか?</li> </ul> </li> <li>学】 <ul> <li>: 連段で作画している配線文字を変更(修正)したいのですが、どうすればいいでしょうか?</li> </ul> </li> <li>第具凡例表】 <ul> <li>: 機器・器具凡例表の作画手順を教えてほしい。</li> </ul> </li> </ul>                                                                                   | 169<br>169<br>170<br>171<br>171<br>172<br>175<br>176<br>176<br>177                             |
| 【隠線】<br>Q51<br>Q52<br>Q53 【ルート<br>Q54<br>Q55<br>Q56 【スリー<br>Q57 【インサ<br>Q58 【配線文<br>Q59 【機器・<br>Q60 【配線注<br>Q61                      | <ul> <li>: 隠線した部分を元に戻す方法はありますか?</li> <li>: 同施工方法の配線について、一括で、縦方向を残して横方向の配線を隠線したいのですが、方法はありますか?</li> <li>: 配線の一部分を消去する方法を教えて欲しい。例えば、通常の線分と配線が交差した部分など、配線同士が交差した部分ではない場所への隠線を行いたい。</li> <li>編集】 <ul> <li>: ケーブルラックを移動させることはできますか?</li> <li>: ケーブルラックを変形させることはできますか?</li> </ul> </li> <li>ア ブルラックを変形させることはできますか?</li> <li>: ケーブルラックを変形させることはできますか?</li> </ul> <li>ブ : スリーブの種別が「壁梁スリーブ」,「床スリーブ」となっていますが、壁と梁はどのように区別すればいいでしょうか?</li> <li>ア ト】 <ul> <li>: インサートを作画した照明器具を削除するとインサートも一緒に消去されてしまいます。照明器具を消去してもインサートは残したいのですが、どうすればいいでしょうか?</li> </ul> </li> <li>学 : 連段で作画している配線文字を変更(修正)したいのですが、どうすればいいでしょうか?</li> <li>器具凡例表] <ul> <li>: 機器・器具凡例表の作画手順を教えてほしい。</li> </ul> </li> <li>記表】 <ul> <li>: 図面上に作画している配線情報を検索してから配線注記表を作画する手順を教えてけり</li> </ul></li>                                                                                                    | 169<br>169<br>170<br>171<br>171<br>172<br>175<br>176<br>176<br>177<br>178                      |
| 【隠線】<br>Q51<br>Q52<br>Q53 【ルート<br>Q54<br>Q55<br>Q56 【スリー<br>Q57 【インサ<br>Q58 【配線文<br>Q59 【機器・<br>Q60 【配線注<br>Q61                      | <ul> <li>: 隠線した部分を元に戻す方法はありますか?</li> <li>: 同施工方法の配線について、一括で、縦方向を残して横方向の配線を隠線したいのですが、方法はありますか?</li> <li>: 配線の一部分を消去する方法を教えて欲しい。例えば、通常の線分と配線が交差した部分など、配線同士が交差した部分ではない場所への隠線を行いたい。</li> <li>編集】 <ul> <li>: ケーブルラックを移動させることはできますか?</li> <li>: ケーブルラックを変形させることはできますか?</li> </ul> </li> <li>アーブルラックを変形させることはできますか?</li> <li>: ケーブルラックを平面ウィンドウだけを使って直線ラックのレベルを変更できますか?</li> <li>ブ】 <ul> <li>: スリーブの種別が「壁梁スリーブ」,「床スリーブ」となっていますが、壁と梁はどのように区別すればいいでしょうか?</li> </ul> </li> <li>アト】 <ul> <li>: インサートを作画した照明器具を削除するとインサートも一緒に消去されてしまいます。照明器具を消去してもインサートは残したいのですが、どうすればいいでしょうか?</li> </ul> </li> <li>学】 <ul> <li>: 連段で作画している配線文字を変更(修正)したいのですが、どうすればいいでしょうか?</li> </ul> </li> <li>器具凡例表 <ul> <li>: 酸器・器具凡例表の作画手順を教えてほしい。</li> </ul> </li> <li>記表】 <ul> <li>: 図面上に作画している配線情報を検索してから配線注記表を作画する手順を教えてほしい。</li> <li>: 「配線注記表]コマンドで、自分で定差したマスタファイルを作成する方法け?</li> </ul> </li> </ul> | 169<br>169<br>170<br>171<br>171<br>172<br>175<br>176<br>176<br>177<br>178<br>179               |
| 【隠線】<br>Q51<br>Q52<br>Q53 【ルート<br>Q54<br>Q55<br>Q56 【スリー<br>Q57 【インサ<br>Q57 【インサ<br>Q58 【配線文<br>Q59 【機器・<br>Q60 【配線注<br>Q61 Q62      | <ul> <li>: 隠線した部分を元に戻す方法はありますか?</li> <li>: 同施工方法の配線について、一括で、縦方向を残して横方向の配線を隠線したいのですが、方法はありますか?</li> <li>: 配線の一部分を消去する方法を教えて欲しい。例えば、通常の線分と配線が交差した部分を送した部分ではない場所への隠線を行いたい。</li> <li>編集】 <ul> <li>: ケーブルラックを移動させることはできますか?</li> <li>: ケーブルラックを平面ウィンドウだけを使って直線ラックのレベルを変更できますか?</li> </ul> </li> <li>ブ <ul> <li>ご</li> <li>: スリーブの種別が「壁梁スリーブ」,「床スリーブ」となっていますが、壁と梁はどのように区別すればいいでしょうか?</li> </ul> </li> <li>ート】 <ul> <li>: インサートを作画した照明器具を削除するとインサートも一緒に消去されてしまいます。照明器具を消去してもインサートは残したいのですが、どうすればいいでしょうか?</li> </ul> </li> <li>学 <ul> <li>: 連段で作画している配線文字を変更(修正)したいのですが、どうすればいいでしょうか?</li> </ul> </li> <li>器具凡例表】 <ul> <li>: 酸面上に作画している配線情報を検索してから配線注記表を作画する手順を教えてほしい。</li> <li>: 配線注記表]コマンドで、自分で定義したマスタファイルを作成する方法は?</li> </ul> </li> </ul>                                                                                                    | 169<br>169<br>170<br>171<br>171<br>172<br>175<br>175<br>176<br>177<br>178<br>178<br>179<br>181 |
| 【隠線】<br>Q51<br>Q52<br>Q53 【ルート<br>Q54<br>Q55<br>Q56 【スリー<br>Q57 【インサ<br>Q57 【インサ<br>Q58 【配線文<br>Q59 【機器・<br>Q60 【配線注<br>Q61 Q62 【図面記 | <ul> <li>: 隠線した部分を元に戻す方法はありますか?</li> <li>: 同施工方法の配線について、一括で、縦方向を残して横方向の配線を隠線したいのですが、方法はありますか?</li> <li>: 配線の一部分を消去する方法を教えて欲しい。例えば、通常の線分と配線が交差した部分など、配線同士が交差した部分ではない場所への隠線を行いたい。</li> <li>編集】 <ul> <li>: ケーブルラックを移動させることはできますか?</li> <li>: ケーブルラックを変形させることはできますか?</li> </ul> </li> <li>? ケーブルラックを平面ウィンドウだけを使って直線ラックのレベルを変更できますか?</li> <li>ブ <ul> <li>: スリーブの種別が「壁梁スリーブ」,「床スリーブ」となっていますが、壁と梁はどのように区別すればいいでしょうか?</li> </ul> </li> <li>ート】 <ul> <li>: インサートを作画した照明器具を削除するとインサートも一緒に消去されてしまいます。照明器具を消去してもインサートは残したいのですが、どうすればいいでしょうか?</li> </ul> </li> <li>学 <ul> <li>: 連段で作画している配線文字を変更(修正)したいのですが、どうすればいいでしょうか?</li> </ul> </li> <li>客具凡例表】 <ul> <li>: 酸面上に作画している配線情報を検索してから配線注記表を作画する手順を教えてほしい。</li> <li>: 配線注記表] コマンドで、自分で定義したマスタファイルを作成する方法は?</li> </ul> </li> <li> 5] <ul> <li>: 面面上の複数シン式ルの仕様を1つの表で図面上に表示したいのですが、レい方洗</li> </ul> </li> </ul>                  | 169<br>169<br>170<br>171<br>171<br>172<br>175<br>175<br>176<br>177<br>178<br>178<br>179<br>181 |

| 【回路番号                                 | 寺】                                                                        |     |
|---------------------------------------|---------------------------------------------------------------------------|-----|
| Q64                                   | : 電灯回路の回路番号を作画したい。                                                        | 183 |
| 【占減同盟                                 | 么 】                                                                       |     |
| Q65                                   | ** :既に点滅回路を設定している器具を簡単に判断することはできますか?                                      | 184 |
|                                       | κ. <b>τ</b>                                                               | 101 |
| 【取付局る                                 | き】<br>- 一般駅 - 駅目の雨仕宣さな亦更したいのですが、「どうすればいいでしょうか?                            | 105 |
| Q00                                   | : 機器・器具の取り向きを変更したいのですが、とうすればいいでしょうが?                                      | 185 |
| 【サイズ】                                 | 主釈】                                                                       |     |
| Q67                                   | :スリーブの用途を作画すると「(E)」と作画されますが、何を意味していますか?                                   | 186 |
| Q68                                   | : ケーブルラックのサイズ注釈を作画する時、引出位置を芯にしたい。                                         | 186 |
| 【天井高종                                 | <b>②</b> 重】                                                               |     |
| Q69                                   | ここのでは、「「「「「」」」では、「「」」では、「」、「「」」では、「」、「」、「」、「」、「」、「」、「」、「」、「」、「」、「」、「」、「」、 |     |
|                                       | きますか?                                                                     | 187 |
| 【配線情報                                 | Bチェック】                                                                    |     |
| Q70                                   | :材料集計する前に、配線の定義ができているかチェックできますか?                                          | 188 |
| 日止イ                                   | <i>b</i> 1                                                                |     |
| 【<br>唐<br>低<br>て<br>こ<br>こ<br>の<br>71 | ェツク】<br>・材料集計する前に「如材(燃架・哭目」配線)に属姓がきたんと入っているかチェ                            |     |
| QII                                   | · 物料業可りる前に、前物(機構・構築, 配線)に腐住がさらんとバラくいるがフェ<br>ックできますか?                      | 190 |
|                                       |                                                                           |     |
| 072                                   | ₹町】<br>・材料集計時 - 配線垂直長の拾い出しけどのようにたっていろのかを数えてほしい                            | 101 |
| 073                                   | ・材料集計所、記録主題氏の記で出してなりてなりているのがとなってはしい。                                      | 191 |
| 074                                   | ・11/1米町の子根を扱えていしい。                                                        | 193 |
| 075                                   | ・レイドの状態が升衣小の砂めて共相人に作成された砂材は、材料朱可されますが*                                    | 200 |
| Q15                                   | :日期先生するホツクスの種別,個数を編集することはできますか?                                           | 201 |
| 【照度計算                                 |                                                                           |     |
| Q76                                   | : [部屋情報設定] コマンドで部屋の情報設定を行っていますが、その情報を利用し                                  | 204 |
|                                       | て照度計算を行う手順を教えて欲しい。                                                        | 201 |
| 【系統図書                                 |                                                                           |     |
| Q77                                   | : [系統図配置]コマンドの使い方を教えて欲しい。                                                 | 207 |
| 【般図・想                                 | 愛表】                                                                       |     |
| Q78                                   | : 盤図・盤表を作成する際の注意事項を教えて欲しい。                                                | 209 |
| Q79                                   | : 作成した図面から、盤図を自動作成することはできますか?                                             | 212 |
|                                       | ) Ver [ Ada ]                                                             | 212 |
| 【幹線サイ                                 | 「ズ計算」                                                                     |     |
| Q80                                   | :                                                                         | 218 |
| 【電気部構                                 | 才変換】                                                                      |     |
| Q81                                   | : CADEWA Real以外の図面を貰った場合、簡単にCADEWA Realの電気部材にすることは                        | 222 |
| 0.00                                  | じさよりか?<br>「「「「「「」」」」という「「」」「「」」」「「」」」「「」」」」「「」」」」」                        |     |
| Q 82                                  | :一                                                                        | 226 |
| Q83                                   | :部材化する時のスタイル、レイヤはどのようになりますか?                                              | 227 |

<第5章 空調・衛生>

|                  | -                                                                                                   |     |
|------------------|----------------------------------------------------------------------------------------------------|-----|
| 【機器              | ・器具配置】                                                                                              | 001 |
| $\frac{Q1}{Q2}$  | : マスタに登録されている器具の方向を変えて作画することはできないでしょうか?                                                             | 231 |
| Q3               | 例えば、小口径枡の流れの方向を逆に作画したい。<br>: 基準となる線に平行な角度で器具を配置するにはどうすればいいでしょうか?                                    | 231 |
| Q4               | :配置点を変更して器具の作画を行えますか?                                                                               | 231 |
| Q5               | :斜め天井に沿った状態で器具の作画を行えますか?                                                                            | 232 |
| $\frac{Q}{Q}$    | :通り芯からX:1800, Y:500離れた場所に器具の作画を行えますか?                                                               | 233 |
|                  |                                                                                                    | 201 |
| Stem<br>Q7       | 愛奋即直】<br>:Stemとは? また「Stem機器配置] コマンドの操作方法は?                                                          | 237 |
| Q8               | : Stem機器配置した器具は、CG表示できますか?                                                                          | 231 |
|                  | 四日黑梅】                                                                                               | 200 |
| 【版布<br>Q9        | ・ 奋兵 直探】<br>: 配置済みの器具のレベルを変更するにはどうすればいいでしょうか?                                                       | 240 |
| Q10              | :作画済みの制気ロボックスのサイズを変更できますか?                                                                          | 240 |
| 【告录              |                                                                                                    | 210 |
| 【倍学              | <ul> <li>・ 河西スケールを1/50から 1/100のスケールに変更しました</li> </ul>                                               |     |
| Q11              | - 因面スケールを1730から、171000スケールに変更しました。<br>器具の大きさが1/50のサイズのままです。スケールにあった大きさに変更できます<br>か?                 | 241 |
| 【シンス             | ドル登録】                                                                                               |     |
| Q12              | : シンホル登録する形状を作成する院の注意事項を教えて欲しい。                                                                     | 242 |
| $\overline{Q13}$ | : シンホル登録の于順は?<br>                                                                                   | 244 |
| QII              | b?                                                                                                  | 250 |
| Q15              | : 器具のCG形状を登録する方法を教えて欲しい。                                                                            | 250 |
| Q16              | : 部材選択メニューの階層を編集できますか?                                                                              | 254 |
| Q17              | : [自動ルート] コマンドで対象にする器具を登録できますか?                                                                     | 255 |
| Q18              | : 外郭と内側スタイルの違う器具を作画するには、シンボル登録で、どのような登録<br>を行えばいいでしょうか?                                             | 256 |
| Q19              | :他のパソコンでシンボル登録した器具を取込めますか?                                                                          | 256 |
| 【作画詞             | 受定】                                                                                                 |     |
| Q20              | : [作画設定] コマンドについて教えて欲しい。                                                                            | 258 |
| Q21              | :ダクトや配管のスタイル,材質はどこで設定できますか?                                                                         | 258 |
| Q22              | : 目動発生する継手の種類は、どこで設定できますか?                                                                          | 260 |
| Q23              | :ルートを作画する時などに設定する用途名称の必要な項目だけを順番指定して表示<br>させることはできますか?                                              | 261 |
| Q24              | :ダクトや配管の中心線作画の有無,スタイル(色等)は、どこで設定できますか?                                                              | 261 |
| Q25              | : ハッチングのスタイル(色等),角度は、どこで設定できますか?                                                                    | 262 |
| Q26              | :ダクトのフランジの形状,スタイルは、どこで設定できますか?                                                                      | 262 |
| Q27              | : [ルート作画] コマンドで、角ダクト, 丸ダクトのサイズを人力しているのですが、<br>入力したサイズ通りに設定されません。320×123と入力するのですが、350×125と<br>なります。  | 263 |
| Q28              | : 配管「耐火二層管」の内側の線分作画の有無,スタイル(色等)は、どこで設定で<br>きますか?                                                    | 263 |
| Q29              | : [サイズ注釈] コマンド(リアルタイムサイズ注釈も含む)でダクトや配管にサイ<br>ズを作画する際、サイズの後ろに記号(例:単位,管材など)を付けて作画を行い<br>たい。どこで設定できますか? | 264 |
| Q30              | : [ルート記号] コマンドで作画されるルート記号のスタイル(色等)の初期値は、<br>どこで設定できますか?                                             | 265 |
| Q31              | : [切断面表示記号] コマンドで作画される切断面記号のスタイル(色等)の初期値<br>は、どこで設定できますか?                                           | 265 |
| 【ルー】             |                                                                                                    |     |
| Q32              | : ルー 1F回時、1F回設正ご設正しに <> アイルを使用しないご作画するには、どうすればいいでしょうか?                                              | 266 |
| Q33              | : 複線ダクトや複線配管を作画する際、作画設定で設定した継手を使用しないで作画<br>する場合は、どうすればいいでしょうか?                                      | 266 |
| Q34              | :自由な角度でルートを作画できますか?                                                                                 | 267 |
| Q35              | :ダクトの作画基準となる位置を面基準で作画できますか?                                                                         | 267 |
| Q36              | :レベルの基準位置を上面に設定して作画できますか?                                                                           | 267 |

| Q37  | : 冷媒配管を作画する時にサイズを設定して作画できません。なぜでしょうか?                                                                  | 267 |
|------|----------------------------------------------------------------------------------------------------|-----|
| Q38  | : 基準線を指示して、それに平行なルートを作画できますか?                                                                          | 268 |
| Q39  | : 連続作画時にレベルを変更すると立上下継手を作画することはできますか?                                                                   | 269 |
| Q40  | : 作画済みのルートの途中から分岐させ、レベルを変更して立上下ルートを作画でき                                                                | 270 |
|      |                                                                                                    | 270 |
| Q41  | : 作画済みのルートの継手部分から分岐ルートを作画できますか?                                                                        | 271 |
| Q42  | : 複線ダクトを面基準で連続作画する場合に、サイスを変更すると方直ボッハーか発生しますが、この発生するホッパーの面方向を指定して作画することはできますか?                          | 272 |
| Q43  | : 複線ダクトを連続作画する場合に、サイズを変更するとホッパーが発生しますが、<br>この発生するホッパーの長さを指定して作画することはできますか?                             | 272 |
| Q44  | : 作画済みのルートの途中から分岐ルートを作画する時に、作画済のルートを指示す<br>ると指示したルートのサイズを取得してしまいます。設定したルートのサイズで作<br>画することはできますか?       | 273 |
| Q45  | : 立ルートから分岐ルートを発生させる際、平面だけで作画できますか?                                                                     | 273 |
| Q46  | :ルートを作画すると同時に隠線処理,塗り潰し,サイズ注釈作画,UP/DN記号作画<br>が作画されますが、何処の設定に従って処理が行われているのでしょうか?<br>また、作画しない設定は何処で行えますか? | 274 |
| 【自動ル |                                                                                                    |     |
| Q47  | : 目動ルートで作画した配官の機器側木端部分かナースになっている。エルホで作画<br>できますか?                                                      | 275 |
| Q48  | : ルートの接続パターンを変更するにはどうすればいいでしょうか?<br>例えばY型チーズをY+45L型に変更するには?                                            | 275 |
| 【パター | ン接続                                                                                                    |     |
| Q49  | :レベルの違う配管が平行に並んでいる。この2本の配管を簡単に繋ぎたい。                                                                    | 276 |
| Q50  | :レベルの違う配管が水平方向,もう1本は垂直方向に作画されている。この2本の配                                                                | 979 |
|      | 管を繋ぎたい。                                                                                                | 210 |
| 【ダクト | ,配管継手類】                                                                                                |     |
| Q51  | :エルホを配置する際、継手の種類を変更するにはどうすれはいいでしょうか?                                                                   | 280 |
| Q52  | : 継手を作画する際に表示される曲率の設定ダイアログについて教えて欲しい。                                                                  | 282 |
| Q53  | : 勾配のついた配管同士をチーズでつないだのですが、CG表示するとルートが繋がっ<br>ていません。                                                     | 283 |
| Q54  | :ダクトに割込みチーズを配置したいのですが、どの様に作画すればいいでしょう<br>か?                                                            | 283 |
| Q55  | : 複線ダクトの組立上, 組立下のチーズの組み合わせ部材を変更したい。                                                                    | 284 |
| Q56  | :組立上,組立下のチーズを配置する場合に、平面上では繋がっているのですが、CG<br>表示するとルートが繋がっていません。                                          | 285 |
| Q57  | : 配管にバルブを配置しようとすると「サイズが用意されていません。」のメッセー<br>ジが出ます。どうすればいいでしょうか?                                         | 286 |
| Q58  | : ソケット・レジューサを作画する時、メインルートは指示できたが分岐側ルートが<br>指示できません。なぜでしょうか?                                            | 286 |
| Q59  | : 径違いのチーズを平面上のみで立上げまたは、立下げて作画するにはどうすればいいでしょうか?                                                         | 286 |
| Q60  | : 作画済みの丸ダクトをフレキに変更することはできますか?                                                                          | 288 |
| Q61  | : 作画済みのフレキの曲がり位置を簡単に追加したい。                                                                             | 288 |
| Q62  | : 作画済みのダクトの長さを変えずに、ホッパーを作画したい。                                                                         | 289 |
| Q63  | :レベルの違う配管が一直線上に作画されている。この2本の配管を繋ぎたい。                                                                   | 200 |
| 【ルート | 部材登録】                                                                                                  |     |
| Q64  | :複線丸ダクト継手の形状寸法を自由に設定できますか?                                                                             | 291 |
| Q65  | : 管材を追加登録できますか?                                                                                        | 292 |
| Q66  | : 継手を追加登録できますか?                                                                                        | 294 |
| 【ルート | 編集】                                                                                                    |     |
| Q67  | : [ルート編集]コマンドの編集方法「ルート移動」の移動方法について教えて欲しい。                                                              | 297 |
| Q68  | : 作画済みのルートの位置を移動できますか?                                                                                 | 297 |
| Q69  | : 作画済みのルートを途中から変形できますか?                                                                                | 298 |
| Q70  | : 作画済みのルートを延長短縮できますか?                                                                                  | 300 |
| Q71  | : 芯揃えで作画しているダクトルートを面で揃え直すことできますか?                                                                      | 300 |
| Q72  | : ルート上に作画している継手類(バルブ,レジューサ等)を移動できますか?                                                                  | 301 |
| レート  | 分割結合】                                                                                                  |     |
| Q73  | : 下記のような汚水配管を作画後、汚水桝を配置しました。汚水桝部分で配管を分割                                                                |     |

する方法を教えて欲しい。

302

| Q74                   | : ルートに繋がっている部材を削除すると、ルートが切れた状態になってしまいました。 そのルートを簡単に繋げることけできますか?                            | 302 |
|-----------------------|--------------------------------------------------------------------------------------------|-----|
| Q75                   | : ルートを結合しようとすると、メッセージが表示され結合ができません。結合する<br>ための条件があるのでしょうか?                                 | 303 |
| 【レベル                  | 変更】                                                                                        |     |
| Q76                   | : [レベル変更] コマンドでレベルを変更する場合、指示する場所を設定したレベル<br>に変更するにはばらすればいいでしょらか?                           | 304 |
| Q77                   | :作画済みルートの途中からレベルを変更することはできますか?                                                             | 304 |
| 【サイズ                  | 変更】                                                                                        |     |
| Q78                   | :作画済みルートの途中からサイズを変更することはできますか?                                                             | 306 |
| 【継手編                  | 集】                                                                                         |     |
| Q79                   | :継手を「Delete」キーで削除するとルートが復元されません。書き直ししかないの                                                  | 308 |
| Q80                   | : 作面済みの継手を変更できますか?                                                                         | 208 |
| Q81                   | : 短いダクトを継手に吸収させることできますか?                                                                   | 308 |
| Q82                   | : 作画済みの継手の方向を変更できますか?                                                                      | 309 |
| Q83                   | :<br>単線<br>継手の<br>倍率を変更できますか?                                                              | 310 |
| Q84                   | : 作画済み単線配管の継手を書き直しせずに、立上下継手に変更できますか?                                                       | 310 |
| Q85                   | :作面済み複線ダクト継毛(S字)を分割できますか?                                                                  | 310 |
| Q86                   | :割込みチーズ、割込み2方、割込みクロスの割込み位置を変更できますか?                                                        | 312 |
|                       | ל-ל, חבוור (                                                                               | 015 |
| 【 <b>极</b> 厚個)<br>Q87 | 別設足】<br>:ダクトに板厚を与えたい。また、この与えた板厚は、材料集計時どのようになるの<br>でしょうか?                                   | 314 |
| 【用途変】                 |                                                                                            |     |
| Q88                   | :タクトの用途を変更するにはどうすればいいでしようか? (例:SAからRAに変更)                                                  | 315 |
| 【材質変】                 | 更】                                                                                         |     |
| Q89                   | : 作画済みルートの管材を変更する方法を教えて欲しい。                                                                | 316 |
| 【複線化                  | <ul> <li>・単線化】</li> </ul>                                                                  |     |
| Q90                   | : 複線化, 単線化を行う際、継手は何を基準に変換しているのでしょうか?                                                       | 317 |
| Q91                   | : 単線で作成した図面を指定したサイズのみ複線化を行いたいが、どのようにすれば<br>いいのでしょうか?                                       | 317 |
| 【隠線】                  |                                                                                            |     |
| Q92                   | : 隠線部分が破線で表示されています。これを消去することはできないのでしょうか?                                                   | 319 |
| [2]]-                 | ブ                                                                                          |     |
| Q93                   | / 】<br>: 「スリーブ」コマンドの詳細設定でサイズ毎のスリーブサイズを設定したのですが、                                            | 222 |
| -                     | 設定したサイズでスリーブが作画できません。                                                                      | 320 |
| 【インサ・                 | —                                                                                          |     |
| Q94                   | : 作画済みの器具やルートにインサートを作画できますか?                                                               | 321 |
| 【吊ボル                  | <b>L</b> ]                                                                                 |     |
| Q95                   | : ダクトルートに作画したインサートに、吊ボルト及びアングルを作画することはで<br>きますか?                                           | 322 |
| 【冷媒サ                  |                                                                                            |     |
| Q96                   | : 作画した冷媒管にサイズを与え、そのサイズを注釈として作画をするには、どうす<br>わぜいいでしょうか?                                      | 323 |
|                       |                                                                                            |     |
| 【立管引                  | 出】 ・ 古焼引山な佐西したのですが、桃田水公水焼の配焼ねのにし水公水焼のルート記号                                                 |     |
| 291                   | ・ エロコロを1F回したのですが、細田小和小百の配百なのに上小柏小百のルート記号<br>が作画されます。設定する箇所があるのでしようか?                       | 324 |
| Q98                   | : 作画済みの立配管に「立管引出」記号を作画したいのですが、スタイルや用途など                                                    | 325 |
| 0.00                  | 設定するのか面倒です。日期的にセットできませんか?<br>・ 作両する立巻引用のルート記具(立字記具) トサイブ立字の十きさの記字を行いたい。                    | 020 |
| Q 99                  | ・IF回するエ目7日のパート記方(スナ記方)とサイベス子の人ささの故止を打いたい。<br>                                              | 327 |
| Q 100                 | ・ 立 目 汀 山 し に ク マ / ^ v / マ マ 小 / ビ 径 1 F 回 し に Ѵ '。                                       | 327 |
| 【風向記                  | 号】                                                                                         |     |
| Q101                  | :   お   只   か   ら   風   印   記   方   と   の   间   幅   を   設   定   し   た   い。                 | 328 |
| 【ダクト                  | アイソメ展開、配管アイソメ展開】                                                                           |     |
| Q102                  | :アイソメ展開を行う際に作画されるダクト長,管長の単位をmからmmに変更したい。<br>また、一定の長さ以下のルートについては注釈文字を作画しないような設定はあり<br>ませんか? | 329 |

## 【サイズ注釈】

| Q103                                                                                                    | : サイズ注釈の文字の大きさや色はどこで設定すればいいでしょうか?                                                                                                    | 330                                    |
|----------------------------------------------------------------------------------------------------|----------------------------------------------------------------------------------------------------|----------------------------------------|
| Q104                                                                                                    | :サイズ注釈でサイズやレベルの前に出ている用途(例:「-」,「RA」)を作画<br>しないように設定できますか?                                                                                                    | 330                                    |
| Q105                                                                                                    | :スリーブに「サイズ注釈」を作画する際、作画項目の「用途」にチェックを入れ<br>ていると、(A)や(P)の文字列が作画されます。これは何でしょうか?                                                                                                    | 331                                    |
| Q106                                                                                                    | : ルートの芯または底を基準としてレベルを作画することはできますか?                                                                                                    | 331                                    |
| Q107                                                                                                    | : 勾配つきのルートに注釈を作画する場合、指示した位置のレベルを作画することは<br>できますか?                                                                                                    | 332                                    |
| Q108                                                                                                    | :ルートと同時に作画されるリアルタイムサイズ注釈を印刷する/しないの設定を行いたい。                                                                                                    | 332                                    |
| Q109                                                                                                    | :既に作画しているサイズ注釈にレベルの内容を追加して作画できますか?                                                                                                    | 333                                    |
| Q110                                                                                                    | : 既に作画しているサイズ注釈の位置を移動できますか?                                                                                                    | 333                                    |
| Q111                                                                                                    | : 既に作画しているサイズ注釈を削除するにはどうすればいいでしょうか?                                                                                                    | 334                                    |
|                                                                                                    | -                                                                                                    |                                        |
| 【制気口】                                                                                                    | リスト、衛生器具リスト】                                                                                                    |                                        |
| 【制気口」<br>Q112                                                                                                    | リスト,衛生器具リスト】<br>:器具リスト表を作画できますか?                                                                                                    | 335                                    |
| 【制気口!<br>Q112<br>【保温材函                                                                                                    | リスト,衛生器具リスト】<br>:器具リスト表を作画できますか?<br>変更】                                                                                                    | 335                                    |
| 【制気口」<br>Q112<br>【保温材変<br>Q113                                                                                                    | リスト,衛生器具リスト】<br>:器具リスト表を作画できますか?<br>変更】<br>:作画済みルートの保温材を変更することはできますか?                                                                                                    | 335<br>336                             |
| 【制気口】<br>Q112<br>【保温材変<br>Q113<br>【系統名称                                                                                                 | リスト,衛生器具リスト】<br>:器具リスト表を作画できますか?<br>変更】<br>:作画済みルートの保温材を変更することはできますか?<br>な付与】                                                                                                    | 335<br>336                             |
| 【制気口】<br>Q112<br>【保温材3<br>Q113<br>【系統名称<br>Q114                                                                                         | <ul> <li>ノスト,衛生器具リスト】</li> <li>:器具リスト表を作画できますか?</li> <li>変更】</li> <li>:作画済みルートの保温材を変更することはできますか?</li> <li>称付与】</li> <li>:材料集計をする際に系統名称毎に集計を行いたい。どうすればいいでしょうか?</li> </ul>                                                                                                   | 335<br>336<br>337                      |
| <ul> <li>【制気口】</li> <li>Q112</li> <li>【保温材変<br/>Q113</li> <li>【系統名和<br/>Q114</li> <li>【拾い出し</li> </ul>                                  | <ul> <li>リスト、衛生器具リスト】</li> <li>:器具リスト表を作画できますか?</li> <li>変更】</li> <li>:作画済みルートの保温材を変更することはできますか?</li> <li>你付与】</li> <li>:材料集計をする際に系統名称毎に集計を行いたい。どうすればいいでしょうか?</li> <li>&gt;属性チェック】</li> </ul>                                                                              | 335<br>336<br>337                      |
| 【制気口】<br>Q112<br>【保温材変<br>Q113<br>【系統名称<br>Q114<br>【拾い出し<br>Q115                                                                        | <ul> <li>ノスト,衛生器具リスト】</li> <li>:器具リスト表を作画できますか?</li> <li>変更】</li> <li>:作画済みルートの保温材を変更することはできますか?</li> <li>*付与】</li> <li>:材料集計をする際に系統名称毎に集計を行いたい。どうすればいいでしょうか?</li> <li>/属性チェック】</li> <li>:材料集計を行う前に部材に属性が設定されているか確認を行いたい。</li> </ul>                                       | 335<br>336<br>337<br>337               |
| <ul> <li>【制気口】<br/>Q112</li> <li>【保温材変<br/>Q113</li> <li>【系統名称<br/>Q114</li> <li>【拾い出し<br/>Q115</li> <li>【材料集調</li> </ul>               | <ul> <li>リスト,衛生器具リスト】</li> <li>:器具リスト表を作画できますか?</li> <li>変更】</li> <li>:作画済みルートの保温材を変更することはできますか?</li> <li>你付与】</li> <li>:材料集計をする際に系統名称毎に集計を行いたい。どうすればいいでしょうか?</li> <li>レ属性チェック】</li> <li>:材料集計を行う前に部材に属性が設定されているか確認を行いたい。</li> </ul>                                       | 335<br>336<br>337<br>337               |
| <ul> <li>【制気口」</li> <li>Q112</li> <li>【保温材図<br/>Q113</li> <li>【系統名和<br/>Q114</li> <li>【拾い出し<br/>Q115</li> <li>【材料集書<br/>Q116</li> </ul> | <ul> <li>リスト、衛生器具リスト】</li> <li>:器具リスト表を作画できますか?</li> <li>変更】</li> <li>:作画済みルートの保温材を変更することはできますか?</li> <li>你付与】</li> <li>:材料集計をする際に系統名称毎に集計を行いたい。どうすればいいでしょうか?</li> <li>(属性チェック】</li> <li>:材料集計を行う前に部材に属性が設定されているか確認を行いたい。</li> <li>+】</li> <li>:材料集計の方法を教えて欲しい。</li> </ul> | 335<br>336<br>337<br>337<br>337<br>338 |

【CADEWA Realコマンド階層図】

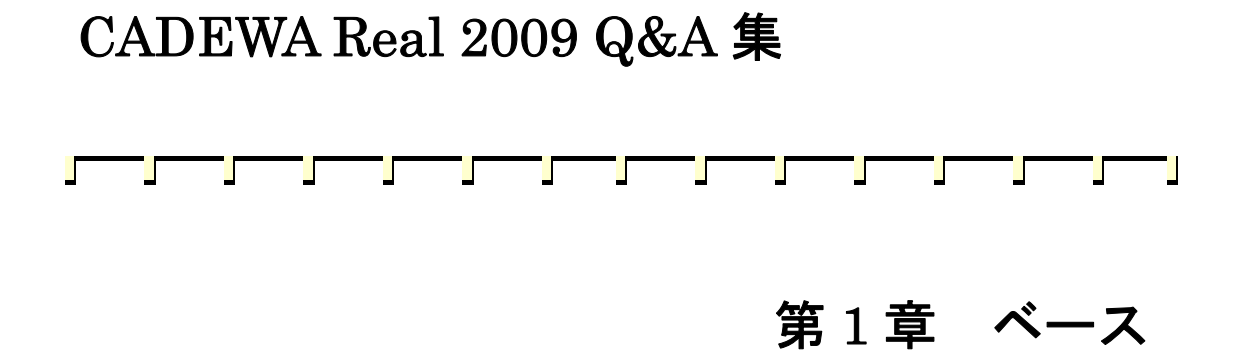

# 【ペーパーレイアウト】

#### Q96:ペーパーレイアウトって何ですか?

- A96:印刷時のレイアウトです。平面図と側面図を並べて一枚の紙上にレイアウトしたり、平面図から一部分を取り出し、詳細図としてレイアウトしたものを保存して、印刷時に好きなレイアウトを選択して印刷することができます。最大128枚のレイアウトを作成できます。 また、元となる平面図から、ペーパー空間に貼り付けた図形は、平面図を修正すると連動して更新されます。 なお、AutoCADのペーパー空間をそのまま読み込むことや、作成したペーパーレイアウトを AutoCAD に 渡すこともできます。
  - 例:平面図と正面図,側面図,3Dウィンドウを一つのレイアウトとして図枠を配置
  - (1) [ウィンドウのレイアウト] コマンドで平面図,正面図,側面図,3D ウィンドウを並べます。

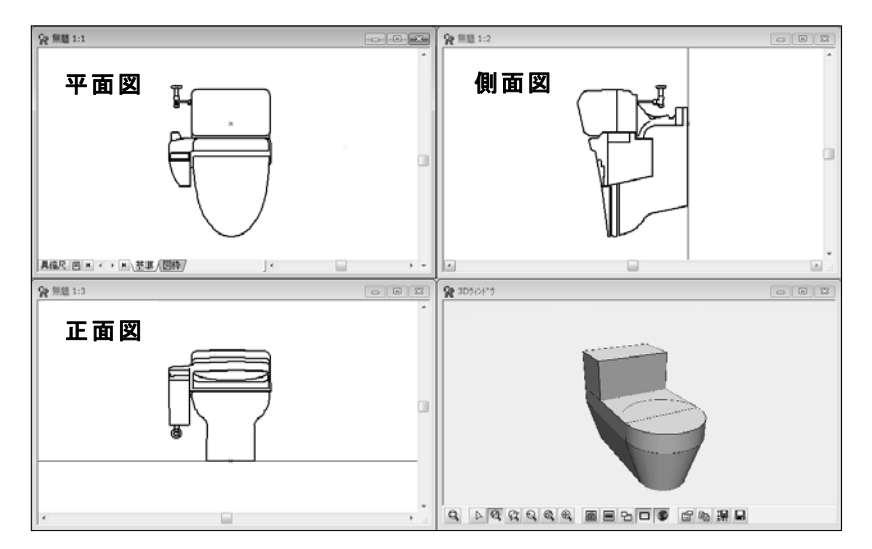

(2) [ペーパーレイアウトを開く] コマンドでペーパーレイアウトウィンドウを起動します。

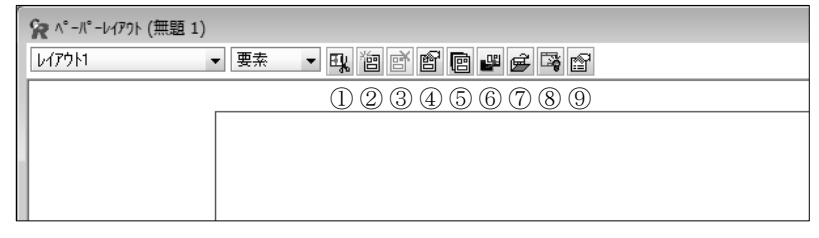

(アイコンの説明)

①ビューポートを作成・編集します

⇒ビューポートとは、レイアウトに貼り付けるための部品です。平面図または、側面図,正面図などから切 り取ります。

②新しいペーパーレイアウトを作成します

⇒ペーパーレイアウトは128枚まで作成できます。

③現在のペーパーレイアウトを削除します

⇒複数のペーパーレイアウトを作成した場合、必要なくなったものはこのアイコンで削除します。

④現在のペーパーレイアウト情報を表示・編集します

⇒選択しているペーパーレイアウトの用紙サイズ、縮尺などの設定が行えます。

⑤ペーパーレイアウトの一覧を編集します

⇒作成しているペーパーレイアウトを一覧で管理することができます。

⑥ペーパーレイアウトの表示を更新します

⇒ビューポートとして切り取った絵の元となる図に修正を加えた場合、このアイコンで貼り付けているビュ ーポートの絵を更新することができます。 ⑦図枠ファイルを開きます

⇒ [図枠の保存] コマンドで保存した図枠ファイルを呼び出して配置することができます。

※ペーパーレイアウトと同じ用紙サイズの図枠を呼び出してください。

⑧図枠要素の表示 ON/OFF を切り替えます

⇒呼び出した図枠ファイルの表示を ON/OFF できます。

⑨動作環境の設定を行います

⇒ペーパーレイアウトウィンドウの背景色や枠の色などの設定が行えます。

(3)「ビューポートを作成・編集します」のアイコンを押します。

(4)「ビューポートの編集」ダイアログが開きますので、「新しいビューポートを編集・定義します」アイコン をクリックします。

| 😧 ビューポートの編集               |                             | 23  |
|---------------------------|-----------------------------|-----|
| ビューホート一覧:                 | (罰品はよく聞く)(※:<診腸してす-: 対角拡縮 - | *   |
| ビューホ <sup>(</sup> ト名称 軸 枠 | 検索 配置ヘ^-ハ^-レイアウト 断面定義       | 1U3 |

(5) 平面図を一つ目のビューポートとして矩形範囲を指定すると、ビューポートの編集画面に「ビューポート 1」として取り込まれます。

続けて、正面図,側面図も、「新しいビューポートを編集・定義します」アイコンをクリックしてから矩 形範囲を指定という作業で取り込みます。(※この時点では3Dウィンドウは取り込めません)

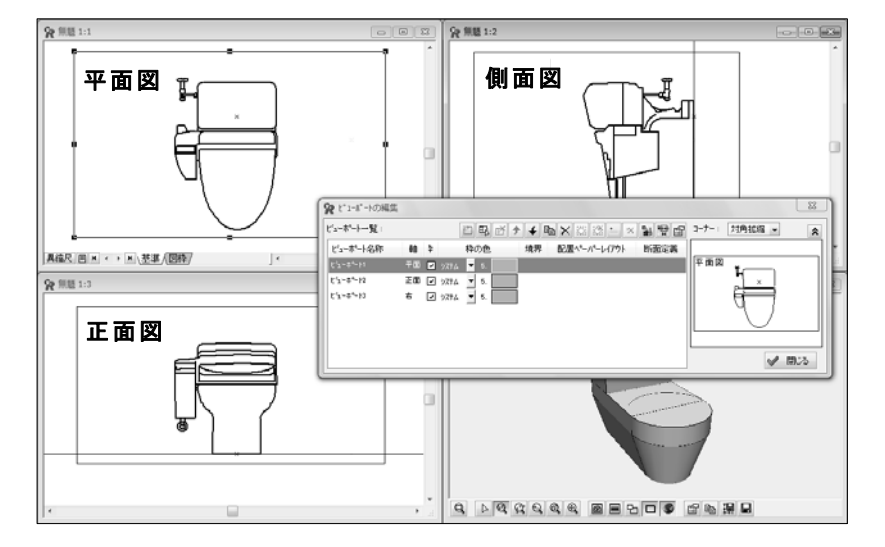

(6) 配置したいビューポートを選択し、「ビューポートをレイアウトに配置します」アイコンをクリックします。

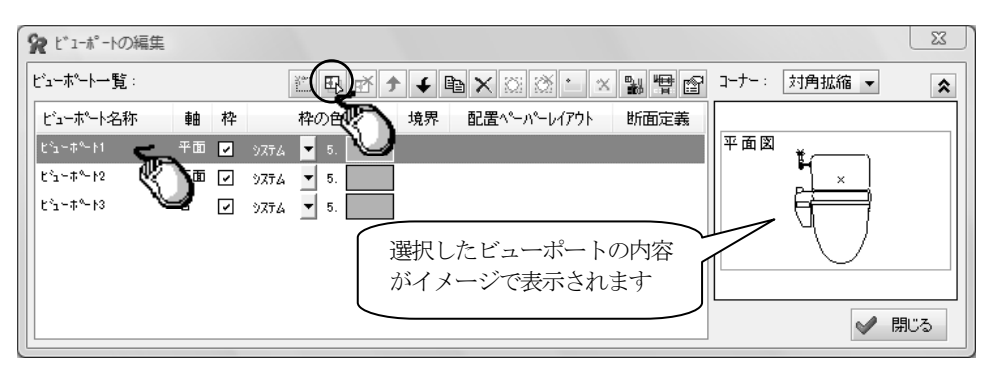

(7) ペーパーレイアウトウィンドウで、配置したい場所を矩形選択します。すると、下図のように選択した個 所へビューポートが配置されます。

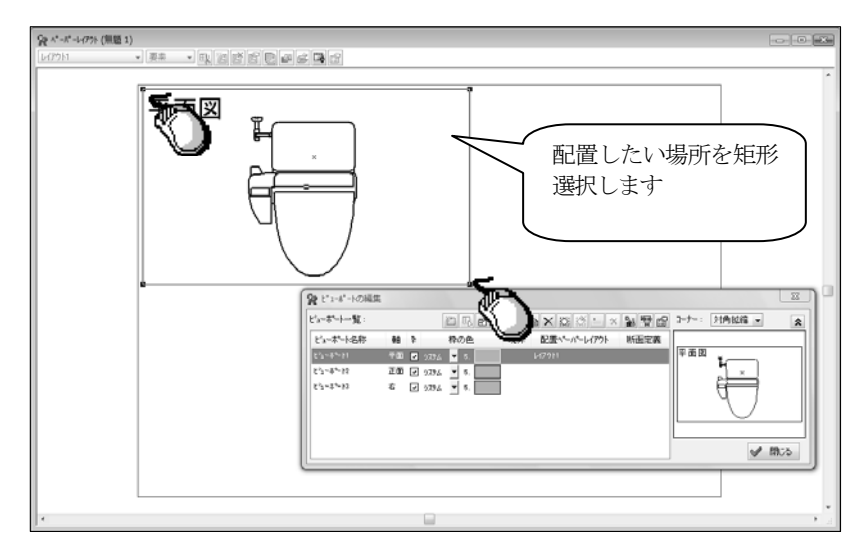

配置したい場所を矩形選択して貼り付けた状態では、指定した範囲に収まる状態で配置されますのでスケー ルを調節します。

スケールを調節するビューポートを選択し、「ビューポート情報を表示・編集します」アイコンをクリックします。(または、ビューポートを選択し、マウス右ボタンを押すとコンテキストメニューが表示されますので、「プロパティ」をクリックします)

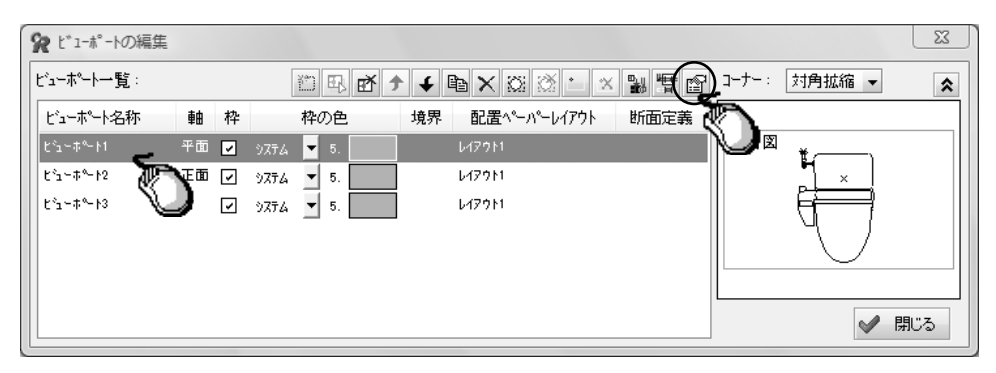

ビューポート縮尺にて、縮尺を指定して「OK」ボタンをクリックします。

| ビューポート設定     |                   |             |                |
|--------------|-------------------|-------------|----------------|
| ビューポート名称: ビュ | - <b>木°</b> ト1    |             |                |
| ビューポート枠表示:   | ☑ 枠を表示する          |             |                |
| ビューポート内表示:   | ▼ 要素を表示 ■ OLEを表示  |             |                |
| 境界要素:        | しなし               |             |                |
| ビューホート枠の色 :  | ◎ システム値の色で表示      |             |                |
|              | ◎ 以下の指定色で表示       |             |                |
|              | 5.水 💌             |             |                |
| ビューポート縮尺:    | 1/10              | 0.14101     |                |
| ペーパー上配置点:    | х -8898.67 у 7517 | ) z 0       |                |
| 7リースՆイヤ ፡    | 指定なし              | ſ           | 断面表示領域を指定していた場 |
| 断面表示領域:      | 指定無し(加ント表示状態に従う)  |             | 合、ここで指定した表示領域の |
|              |                   | ✓ ОК ¥++у±и | 指定が行えます        |

同じように残りのビューポートも配置します。

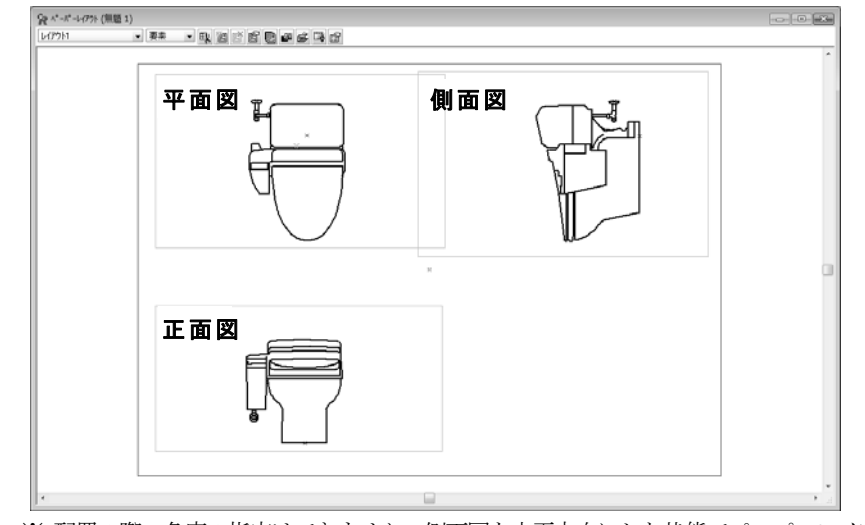

※ 配置の際、角度の指定はできません。側面図を水平方向にした状態でペーパーレイアウトに配置したい場合は、あらかじめ[軸傾] コマンドで側面ウィンドウを水平方向に傾けておく必要があります。 [軸傾] コマンドの使い方については「Q117:角度の付いている建築図を一時的に水平および垂直方向に表示することはできますか?」をご参照ください。

#### (8) このペーパーレイアウトに3D形状を貼り付けます。

プルダウンメニュー「ウィンドウ」をクリックし、「3D 表示」を押すと、CG 画面が最前面に表示されます。 ペーパーレイアウトウィンドウの 3D ウィンドウの「3D の画像をクリップボードにコピーします」アイコ ンをクリックします。

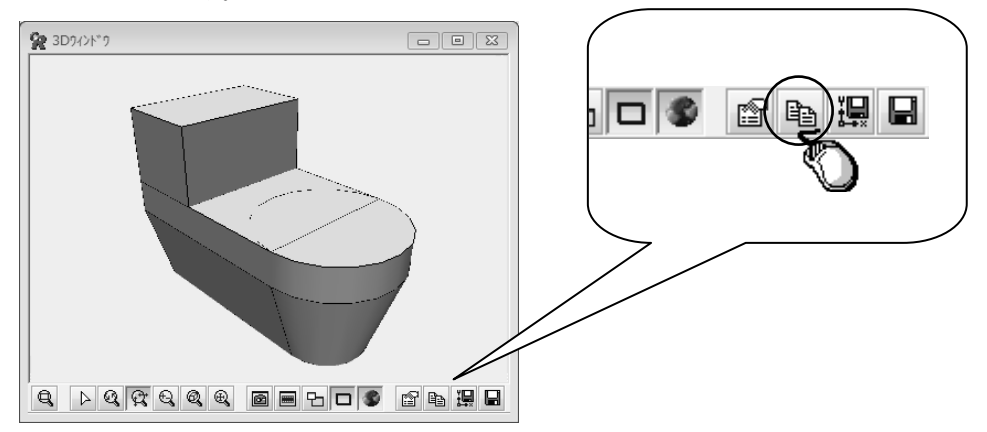

(9) プルダウンメニュー「ウィンドウ」をクリックし、「ペーパーレイアウト」を押すと、ペーパーレイアウト画面が最前面に表示されます。

ペーパーレイアウトウィンドウ上で、[形式を選択して貼り付け] コマンドを起動します。3D 画像の大き さと位置は、貼り付け後にカーソルで調整してください。以上の操作で下図のようなレイアウトが作成さ れます。

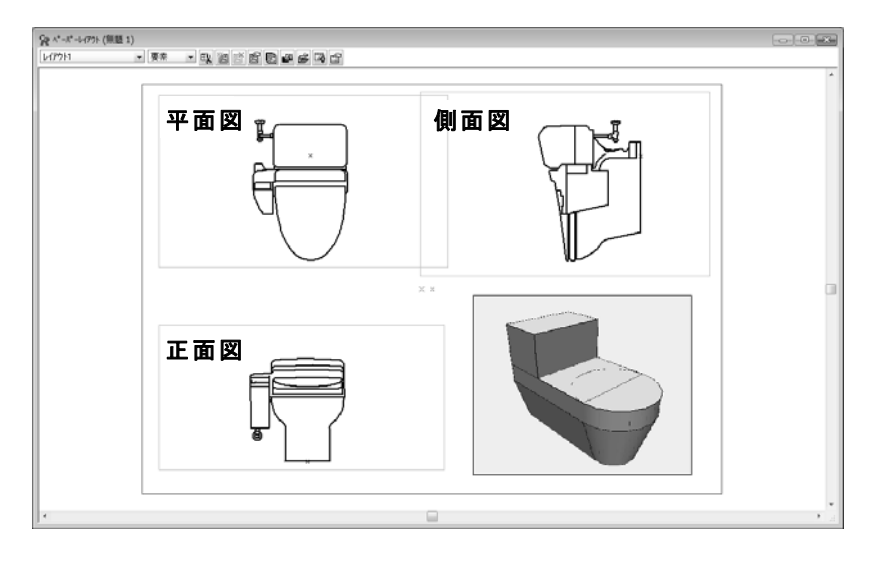

※ ビューポートの枠については、枠が作画されている場合は印刷されますので、必要無い場合は「ビュー ポートの編集」ダイアログ内の枠項目のチェックボックスのチェックを外してください。

| 😧 ビューポートの編集                                                                                            |                 |                           |      |       |            | 23  |
|----------------------------------------------------------------------------------------------------|-----------------|---------------------------|------|-------|------------|-----|
| ビューホート一覧:                                                                                              |                 | ▶↓₽★☆☆☆                   | r    | コーナー: | 対角拡縮 👻     | *   |
| ビューホペート名称                                                                                              | 軸 枠 枠の色         | 境界 配置ヘペーパーレイアウト<br>レイアウト1 | 断面定義 | 平面図   | ¥)         |     |
| t <sup>2</sup> 2~ <sup>‡</sup> <sup>0</sup> -12 I<br>t <sup>2</sup> 2~ <sup>‡</sup> <sup>0</sup> -13 ∉ | E 0 0774 5.     | 647911<br>64791           |      |       |            |     |
| ここのチョ                                                                                                  | ∠<br>⊏ックを外すと、枠無 |                           |      |       | $\bigcirc$ |     |
|                                                                                                    | (64)            |                           |      |       | <b>V</b>   | 閉じる |

(10) 図枠を配置する必要がある場合は、「図枠ファイルを開きます」アイコンをクリックし図枠を配置します。 (※あらかじめ、同用紙サイズの図枠を作成し、「図枠の保存」コマンドで保存しておいてください)

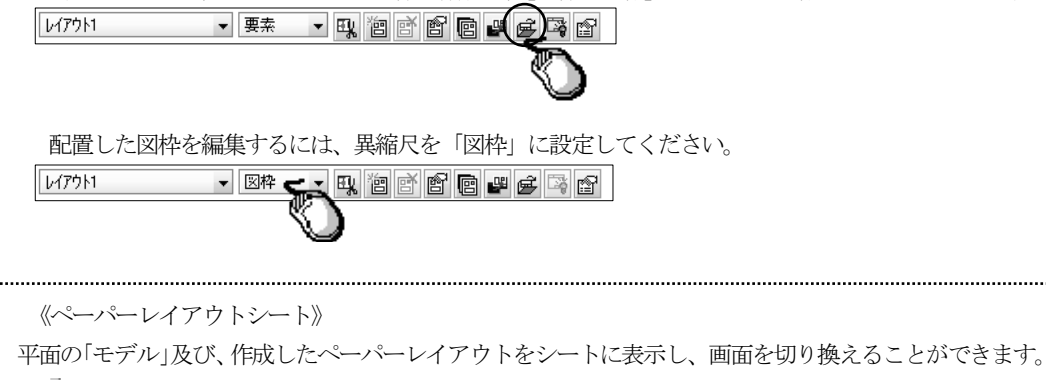

^^−パー 目 🕶 < → 🍽 、モデル 、レイアウト1 、レイアウト2 、レイアウト3/

編集する場合はプルダウンメニュー「ウィンドウ」-[ペーパーレイアウトを開く]コマンドで行ってください。

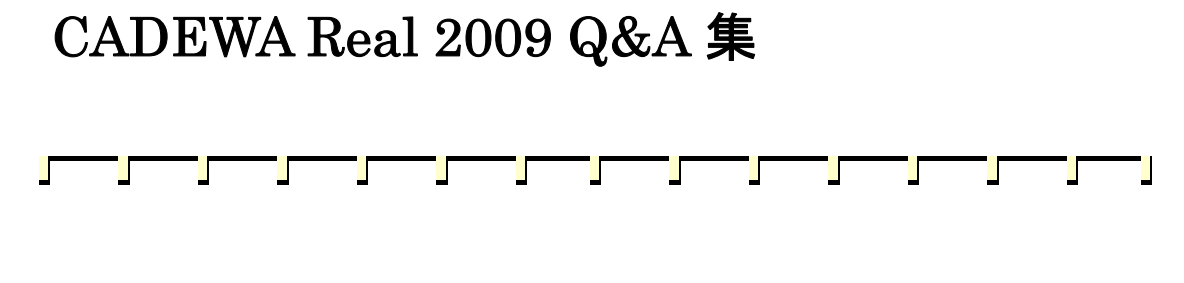

# 第2章 設備共通

## 【作画設定】

### Q1:各コマンドの、スタイルと作画に関する設定を一括で設定し、物件毎や受注先毎に名称 を付けて設定を作成しておくことはできますか?

- A1:以下の手順になります。
  - (例:「推奨設定(白背景)」を利用して新しい作画設定を作成する手順)

① 推奨設定(白背景)の「コピー」ボタンをクリックし「コピー ~推奨設定(白背景)」を作成します。

| 侠 | 用設定 | Eの選択及び編集 | ₩.                |     |    |    |    |  |
|---|-----|----------|-------------------|-----|----|----|----|--|
|   |     | 使用する設定   | 設定名称              | ⊐Ľ- | 削除 | 名変 |    |  |
|   |     | 0        | 使用中の設定【推奨設定(白背景)】 | i i | 0  | ٢  | 編集 |  |
|   | 1   |          | 推奨設定(黒背景)         |     | 0  | 0  | 編集 |  |
|   | 2   |          | 推奨設定(白背景)         |     | 0  | 0  | 編集 |  |
|   | 3   |          | コピー〜推奨設定(白背景)     |     |    | 名変 | 編集 |  |
|   |     |          |                   |     | J  |    |    |  |

②「名変」ボタンをクリックし名称の変更をします。

| 使 | 明設定 | Eの選択及び編集 | ŧ.                |     |            |    |            |   |
|---|-----|----------|-------------------|-----|------------|----|------------|---|
|   |     | 使用する設定   | 設定名称              | コピー | 削除         | 名変 |            |   |
|   |     | 0        | 使用中の設定【推奨設定(白背景)】 | G.  | ٥          | 0  | 編集         |   |
|   | 1   |          | 推奨設定(黒背景)         | ð   | 0          | 0  | 編集         |   |
|   | 2   |          | 推奨設定(白背景)         | Ð   | 0          | Þ  | 編集         |   |
|   | 3   |          | 物件A(白背景)          |     | $\times$ ( | 名変 | 編集         |   |
|   |     |          |                   |     |            |    | $\bigcirc$ | н |

③「編集」ボタンをクリックし部材毎の設定を行います。

| 使用 | 没定の選択及び編集 | 集                 |      |    |    |    |          |
|----|-----------|-------------------|------|----|----|----|----------|
|    | 使用する設定    | 設定名称              | コピー  | 削除 | 名変 |    |          |
|    | 0         | 使用中の設定【推奨設定(白背景)】 | i i  | ٥  | ٢  | 編集 |          |
|    | 1         | 推奨設定(黒背景)         | li a | 0  | 0  | 編集 |          |
|    | 2         | 推奨設定(白背景)         | i.   | 0  | 0  | 編集 |          |
| :  | 3         | 物件A(白背景)          | - Ge | ×  | 名変 | 編集 | <u>)</u> |
|    |           |                   |      |    |    |    | ◍ᢇ       |

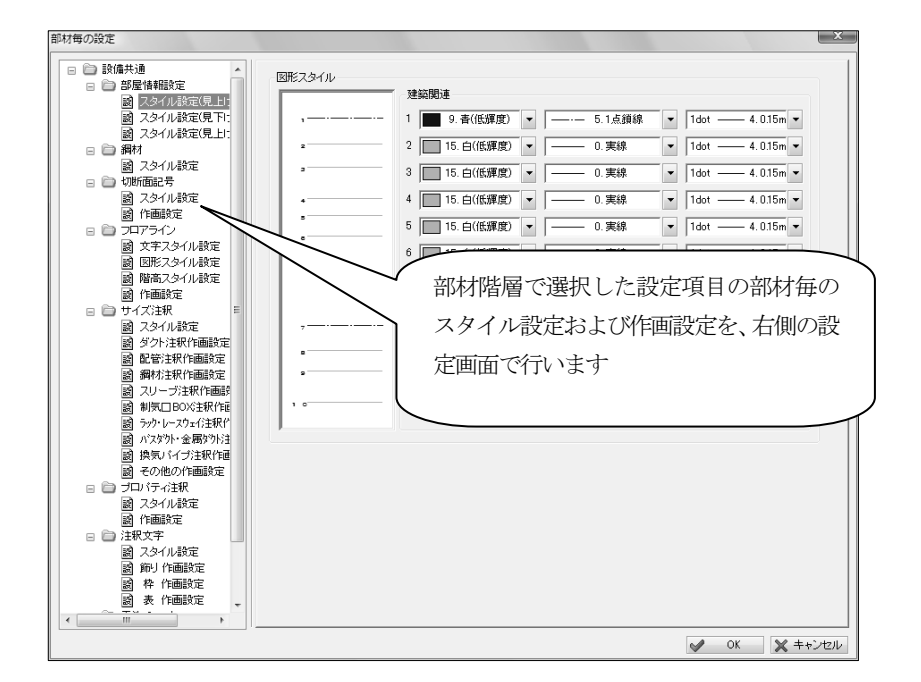

※ 空調・衛生の作画設定については、第4章 空調・衛生に記載しております[作画設定] コマンドの説明を ご参照ください。 ④「使用する設定」欄で、作成した設定を選択します。

「閉じる」ボタンをクリックすると「O」の入った設定名称を各コマンドに反映して終了します。

| 使用する設定 | 定設定名称             | コピー                                   | 削除 | 名変 |        | Ľ |
|--------|-------------------|---------------------------------------|----|----|--------|---|
|        | 使用中の設定【推奨設定(白背景)】 | i i i i i i i i i i i i i i i i i i i | ٥  | 0  | 編集     |   |
|        | 推奨設定(黒背景)         | - Geo                                 | 0  | 0  | 編集     |   |
|        | 推奨設定(白背景)         | - Geo                                 | 0  | 0  | 編集     |   |
|        | ┏ 物件A(白背景)        | - Geo                                 | ×  | 名変 | 編集     |   |
| (      | $\mathbf{O}$      |                                       |    |    |        |   |
|        |                   |                                       |    |    | Ø 881- | z |

再度「作画設定」コマンドを起動すると「使用中の設定【】」欄に、上記で作成した名称が表示されます。 使用設定の選択及び編集

|   | 使用する設定    | 設定名称             | コピー  | 削除           | 名変       |       | ^           |
|---|-----------|------------------|------|--------------|----------|-------|-------------|
|   | <u> </u>  | 使用中の設定【物件A(白背景)】 | G.   | ٥            | ٥        | 編集    |             |
| 1 | $ \land $ | 推奖設定(黒背景)        | - Ge | 0            | 0        | 編集    |             |
| 2 |           | 推奨設定(白背景)        | - Ge | 0            | 0        | 編集    |             |
| 3 |           | 物件A(白背景)         | i.   | $\mathbf{X}$ | 名変       | 編集    |             |
|   | <br>必ず一番  | 上に「〇」が付きます       |      |              | <b>v</b> | • 閉じる | =<br>+<br>5 |

《 注意! 》

「使用する設定」を変更すると、今まで使用していた「使用中の設定」は破棄されます。 破棄したくない場合は、「使用する設定」を変更する前にあらかじめコピーを作成してください。

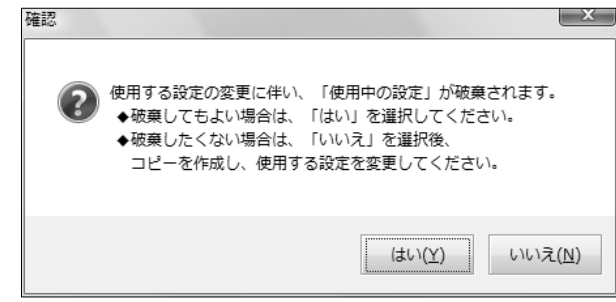

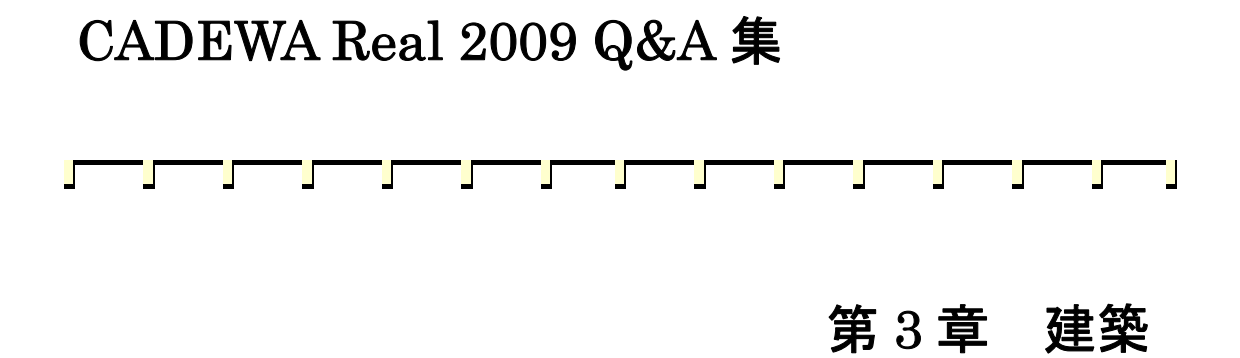

【通り芯】

### Q1: DXF で読み込んだ図面の通り芯を CADEWA Real で通り芯と認識させる方法は?

- A1:以下の手順になります。
  - ① [通り芯] コマンドを起動します。
  - ②「新規作画」ダイアログが開きますので、「マウス指示」ボタンをクリックします。

| 新規作画                                                                                                    |                                                                                                  |           |
|----------------------------------------------------------------------------------------------------|--------------------------------------------------------------------------------------------------|-----------|
| Xaa                                                                                                    | Yata                                                                                             |           |
| ●       ●       ●       ●       ●       ●       ●       ●       ●       ●       ●       ●       ●       ●       ●       ●       ●       ●       ●       ●       ●       ●       ●       ●       ●       ●       ●       ●       ●       ●       ●       ●       ●       ●       ●       ●       ●       ●       ●       ●       ●       ●       ●       ●       ●       ●       ●       ●       ●       ●       ●       ●       ●       ●       ●       ●       ●       ●       ●       ●       ●       ●       ●       ●       ●       ●       ●       ●       ●       ●       ●       ●       ●       ●       ●       ●       ●       ●       ●       ●       ●       ●       ●       ●       ●       ●       ●       ●       ●       ●       ●       ●       ●       ●       ●       ●       ●       ●       ●       ●       ●       ●       ●       ●       ●       ●       ●       ●       ●       ●       ●       ●       ●       ●       ●       ●       ●       ●       ● | 軸記号       1. Y1     ●       2.     >       3.     >       4.     >       5.     >       6.     > | マウス指示<br> |
| 軸本数= 1 📮 初期値                                                                                                    | 軸本数= 1 🗼 初期値                                                                                     | スタイル設定    |
|                                                                                                    | 作画                                                                                               | * キャンセル   |

③「通り芯X軸を指示して下さい」とメッセージが表示されますので、DXF図面上のX軸方向の通り芯となる 線分を指示します。

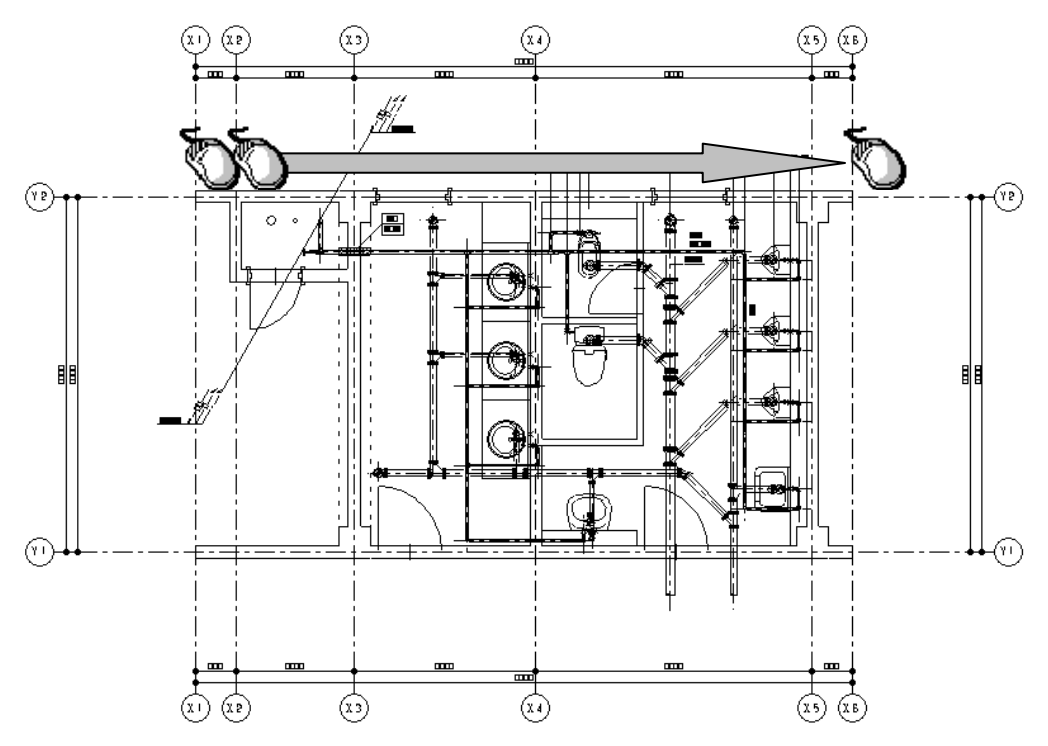

④指示選択が終了したらコマンドツールバーの「選択完了」ボタンをクリックします。

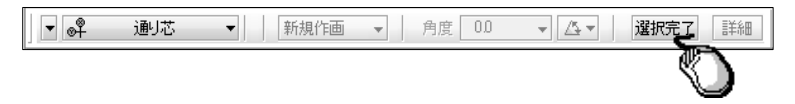

⑤次に「通り芯Y軸を指示して下さい」とメッセージが表示されますので、DXF図面上のY軸方向の通り芯となる線分を指示します。

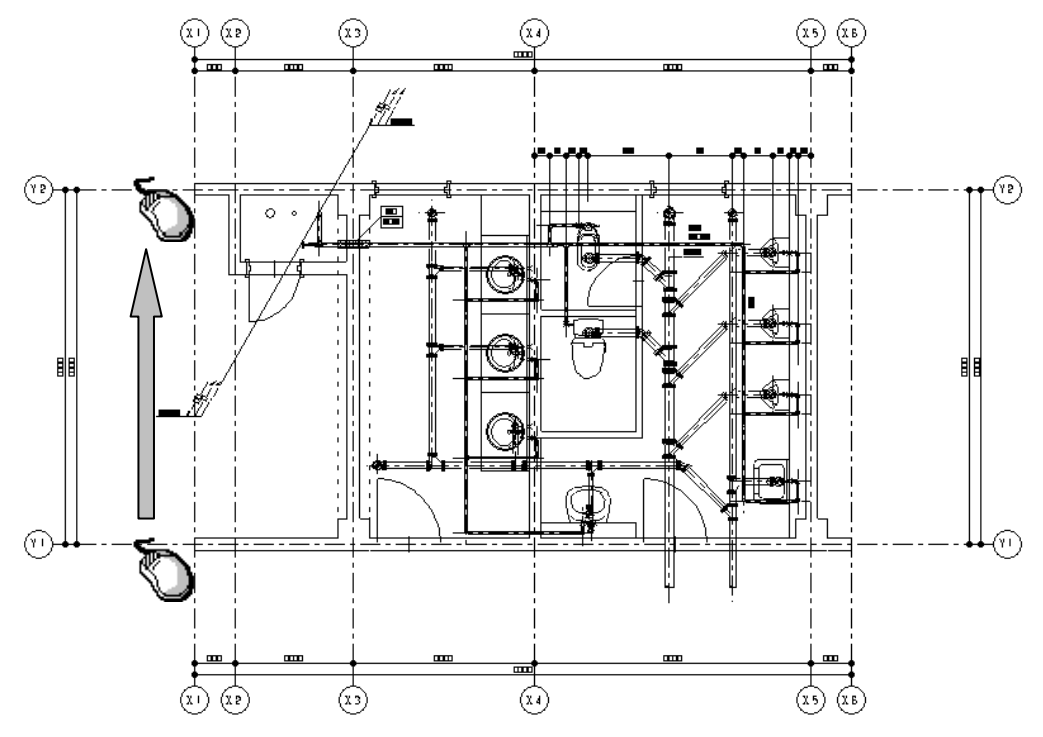

⑥指示選択が終了したらコマンドツールバーの「選択完了」ボタンをクリックします。

| ▼ 🗳 | 阃芯 | ▼ 新規作画 | ▼ 角度 00 | * <u>/4</u> * | 選択完了 詳細    |
|-----|----|--------|---------|---------------|------------|
|     |    |        |         |               | $\bigcirc$ |

⑦「新規作画」ダイアログに軸記号、軸間隔が入力された状態で表示されます。 変更があれば修正してください。「作画」ボタンをクリックし図面上に通り芯を作画します。

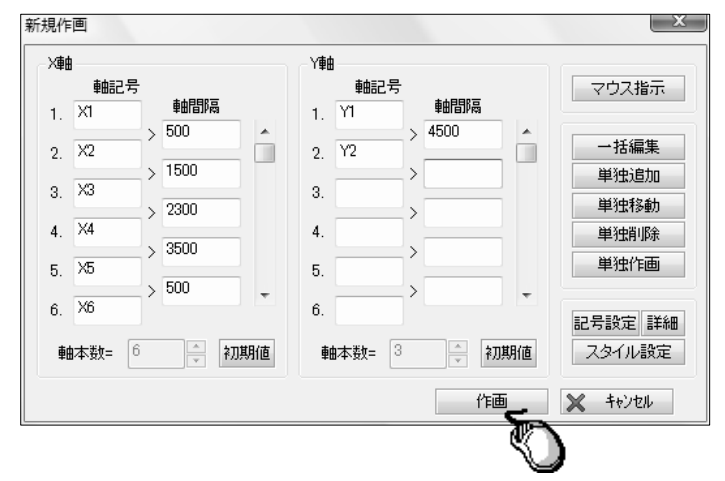

⑧図面上に配置を行った場合、DXFデータの通り芯上に作画するため、要素が重なります。

不要な線分は削除してください。

ここで作画した通り芯は3D画面にも反映されます。

前ページのようなトレース機能については、下記のコマンドでも同様に行うことができます。

● [柱] コマンド

[柱] コマンドを起動し、コマンドツールバーの配置する手法「単独」、コマンドダイアログの作画サイズ「マ ウス指示」に設定します。

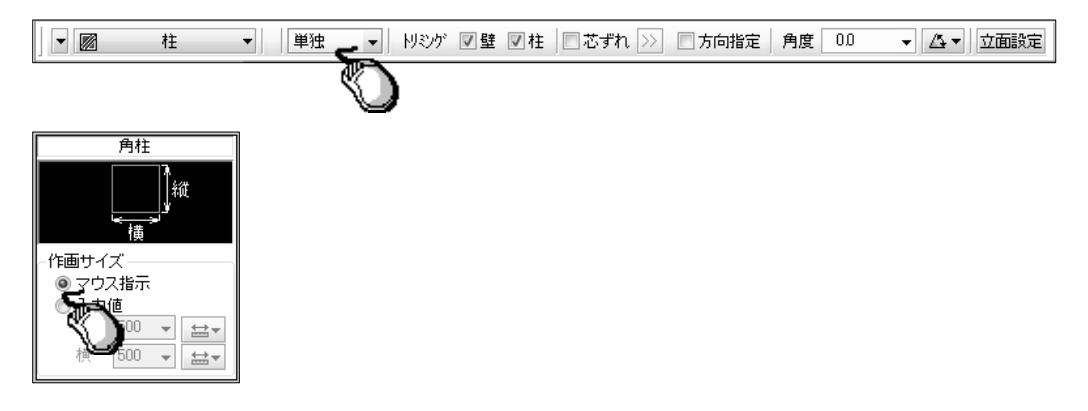

対象となる柱の始点、終点を指示します。

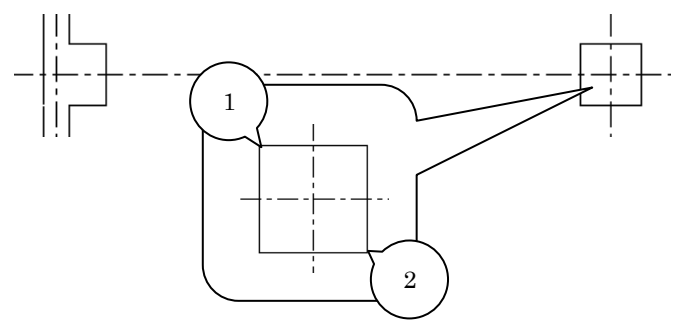

● [壁] コマンド

[壁] コマンドを起動し、コマンドダイアログの作画サイズ「マウス指示」に設定します。

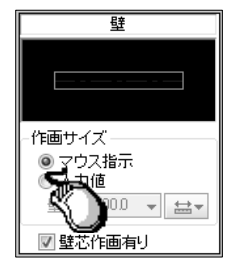

対象となる壁線の始点、終点を指示します。

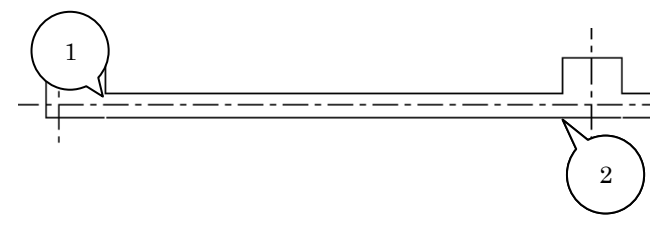

● [梁] コマンド

梁の形状がハンチなし、H鋼単線、H鋼複線の場合に「マウス指示」で作画できます。

- [基礎] コマンド
- [建具] コマンド

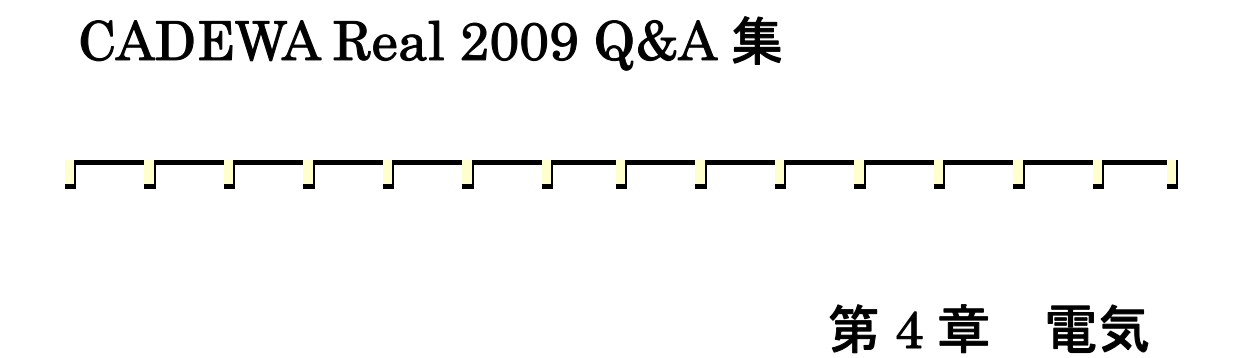

# 【機器・器具配置】

▼ 🖸 機器·器具配置 ▼ 単独

Q1: JECA シンボル対応用としてコマンドツールバーの「詳細」ボタンの中で図面スケール に応じた倍率を設定できるようになっていますが、倍率を全て1に設定しても図面スケー ルによって形状が変わってしまいます。倍率を1にしたら実寸になるのではないのでしょ うか? 例えば 1/50 の図面に倍率1で40W2灯を配置して寸法を測ると、150×1200にな っていますが、300×1200になるのではないでしょうか?

▼ 自由 ▼ わを水 00 ▼ 1 角度 0 ▼ 1 方向指示 倍率 1.00 ▼ レベル 0.0

▼ □指示 レイヤ設定 詳細

|      |    |       | 200 | VA 1104 | - <u>92-3</u> E | 目目的形式英利尔。内容 | 而形义也当主 |  |
|------|----|-------|-----|---------|-----------------|-------------|--------|--|
| 面尺度  | 毎0 | )作画倍率 |     |         |                 |             |        |  |
|      |    |       |     | 図面尺度    | t f             | 间倍率         |        |  |
|      |    | 図面縮尺  | >   | 1/25    | 2               | .000 🔻      |        |  |
| /25  | ≧  | 図面縮尺  | >   | 1/35    | 1               | 667 👻       |        |  |
| /35  | ≧  | 図面縮尺  | >   | 1/75    | 1               | 333 👻       |        |  |
| /75  | ≧  | 図面縮尺  | >   | 1/175   | 1               | • 000       |        |  |
| /175 | ≧  | 図面縮尺  | >   | 1/250   | 0               | .767 👻      |        |  |
| /250 | ≧  | 図面縮尺  |     |         | 0               | .767 👻      |        |  |
|      |    |       |     |         | 基準              | 設定に戻す       |        |  |
|      |    |       |     |         |                 |             |        |  |
|      |    |       |     |         |                 |             |        |  |
| 50   | ≧  | 図面縮尺  |     |         | 0<br>基準         | 767 👻       |        |  |

A1: JECA シンボルは、1/100 出図時を考慮したサイズ(基準寸法)で登録されています。 図面スケールに対するシンボル形状のサイズ(実寸)は、以下の計算式で算出します。

#### 基準寸法×作画倍率×0.01÷図面スケール

この式にご質問内容の数値を当てはめると、300×1×0.01÷1/50=150となります。また、照明器具のシンボ ルについては、作画倍率に関わらず長手方向の寸法だけが固定値として維持されますので、長手方向は常に基準 寸法で作画されます。

詳細はヘルプ・マニュアルの機器・器具配置の項目に記載されていますのでご参照ください。

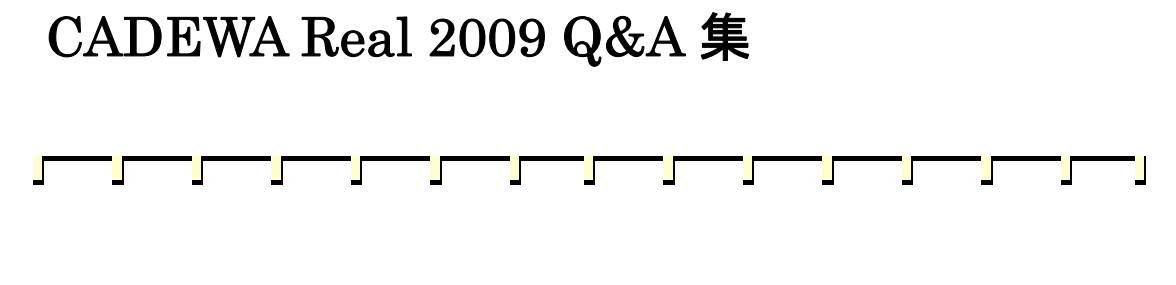

# 第5章 空調·衛生

### Q22:自動発生する継手の種類は、どこで設定できますか?

A22: [作画設定] コマンドで設定を行います。

「部材毎の設定」ダイアログが開きますので、「空調・衛生」-「ルート・継手」-「用途毎の設定」項目をク リックします。

「ルート用途毎の設定」ダイアログが開きますので、「継手」をクリック、単線,複線毎に継手の設定を行いま す。

- ・単線ダクト継手の場合は、用途に対して設定した継手が作画されます。
- ・複線ダクト継手の場合は、用途に依存しません。
- ・単線配管継手の場合は、用途に対して設定した継手が作画されます。
   但し、ユニオン、プラグ、キャップ、組フランジ、冷媒分配継手、さや管チーズについては、用途に依存しません。
- 複線配管継手の場合は、用途に対して設定した継手が作画されます。
   複線配管継手の設定方法を記載します。

①設定する用途名称をクリックします。

②管材をクリックします。

③発生する継手を設定します。

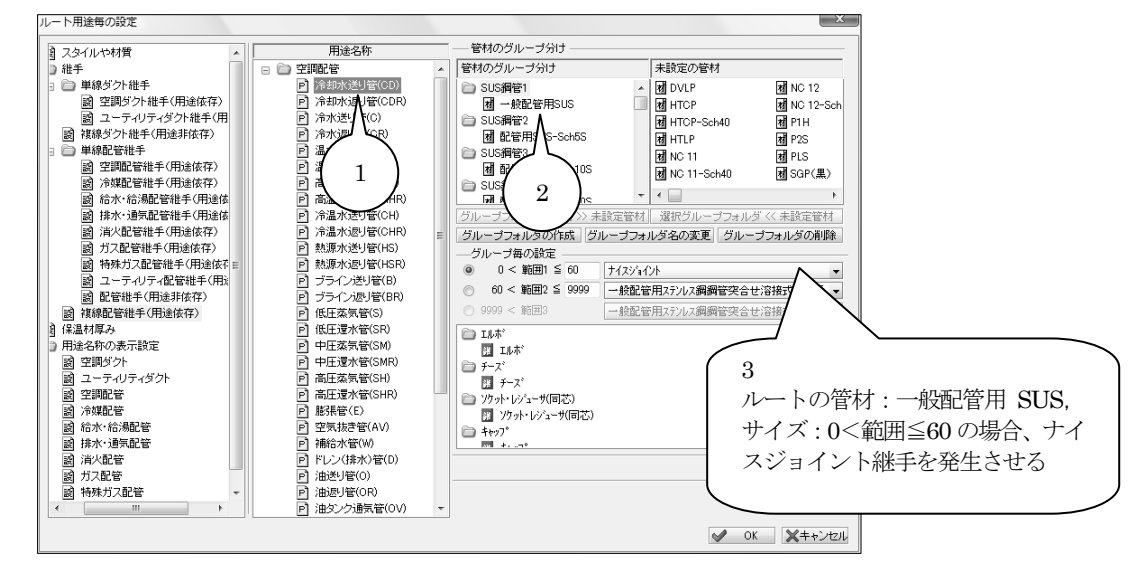

\*ここで設定した内容は、[複線化・単線化] コマンドで複線化および単線化を行う場合にも採用します。